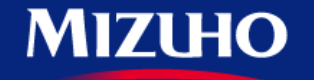

**One** MIZUHO

Strictly Confidential

## 【みずほERP】 画面集

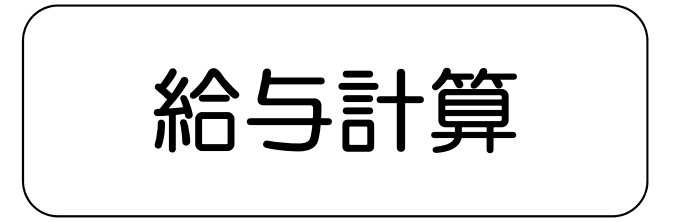

2021.02

みずほ銀行

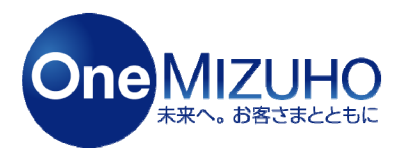

Copyright (c) Mizuho Bank, Ltd. All Rights Reserved.

みずほERPの給与機能は、「給与計算」「賞与計算」「年末調整」の計算・管理ができ、 給与計算の元データとなる勤怠についても一部対応しています。

勤怠の入力は、従業員がパソコン・スマートフォンから出勤・退勤ボタンを打刻するだけで 出勤簿が自動的に作成され、給与の自動計算ができ、給与明細・賞与明細の確認もできます。

<利用イメージ>

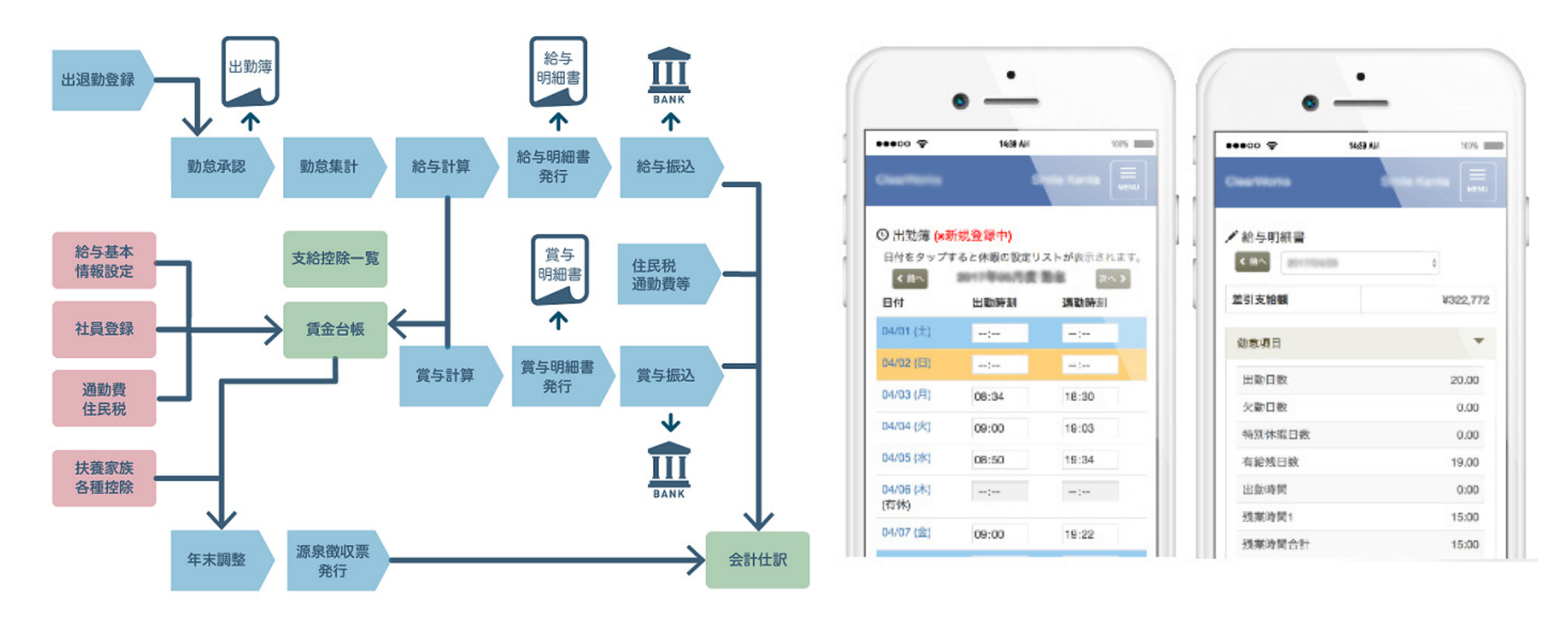

# 1. 給与設定の流れ

# 2. 全体設定

# 3. 社員設定

# 4. 勤怠入力

## 1. 給与設定の流れ

## 【給与設定の流れ①】

給与機能では、会社や従業員単位に給与の条件を設定し、給与計算等を行います。 「会社(全体)」の設定には、自社の就業規則(始業時刻・給与支給日など)や健康保険契約先 などをシステムに登録します。

これらの設定は、「給与」>「全体設定」の各機能で行います。

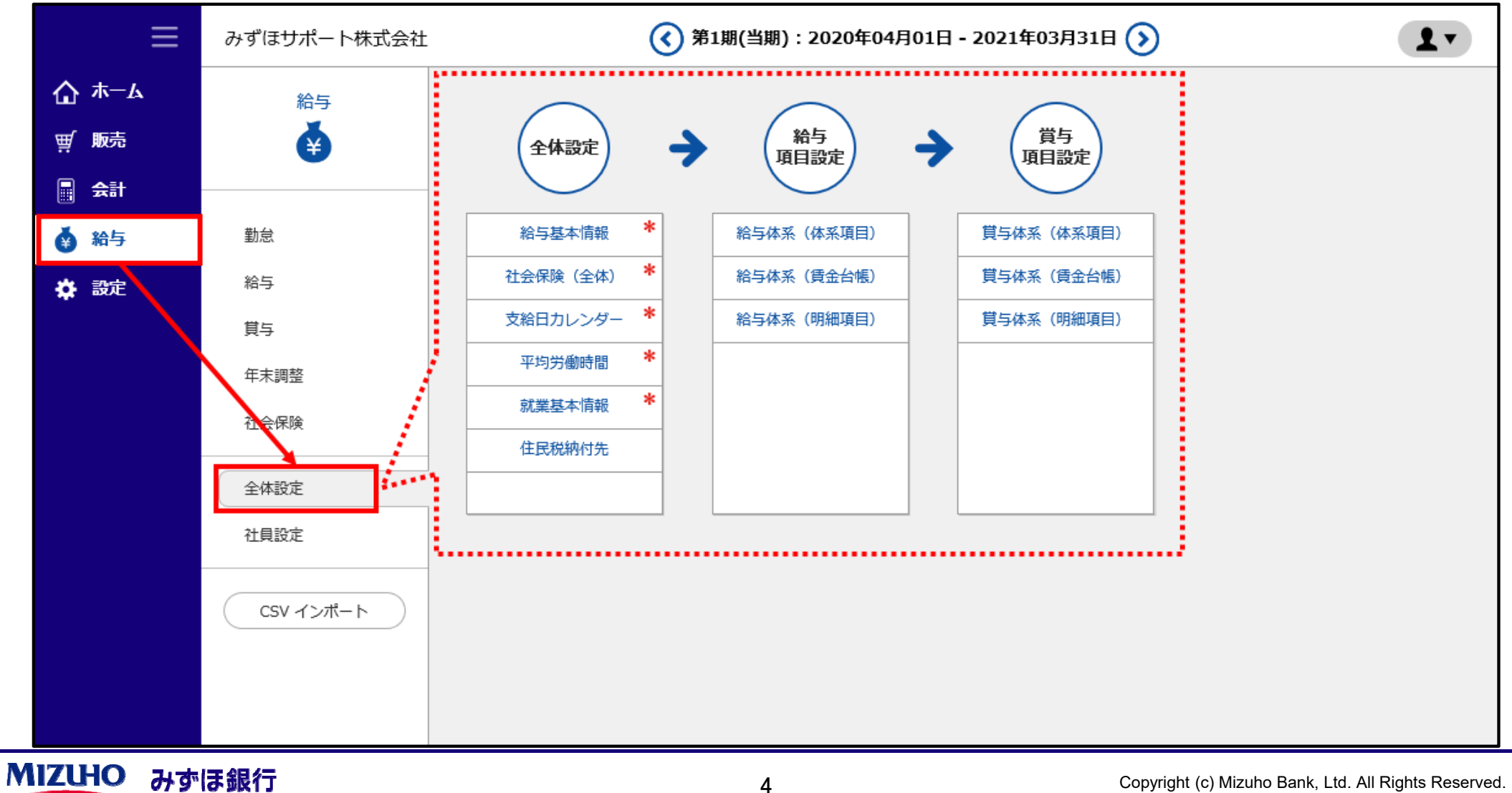

## 【給与設定の流れ②】

続いて、「社員」の設定を行います。 給与手当の金額・通勤交通費・扶養家族の情報などをシステムに登録します。 これらの設定は、「給与」>「社員設定」の各機能で行います。

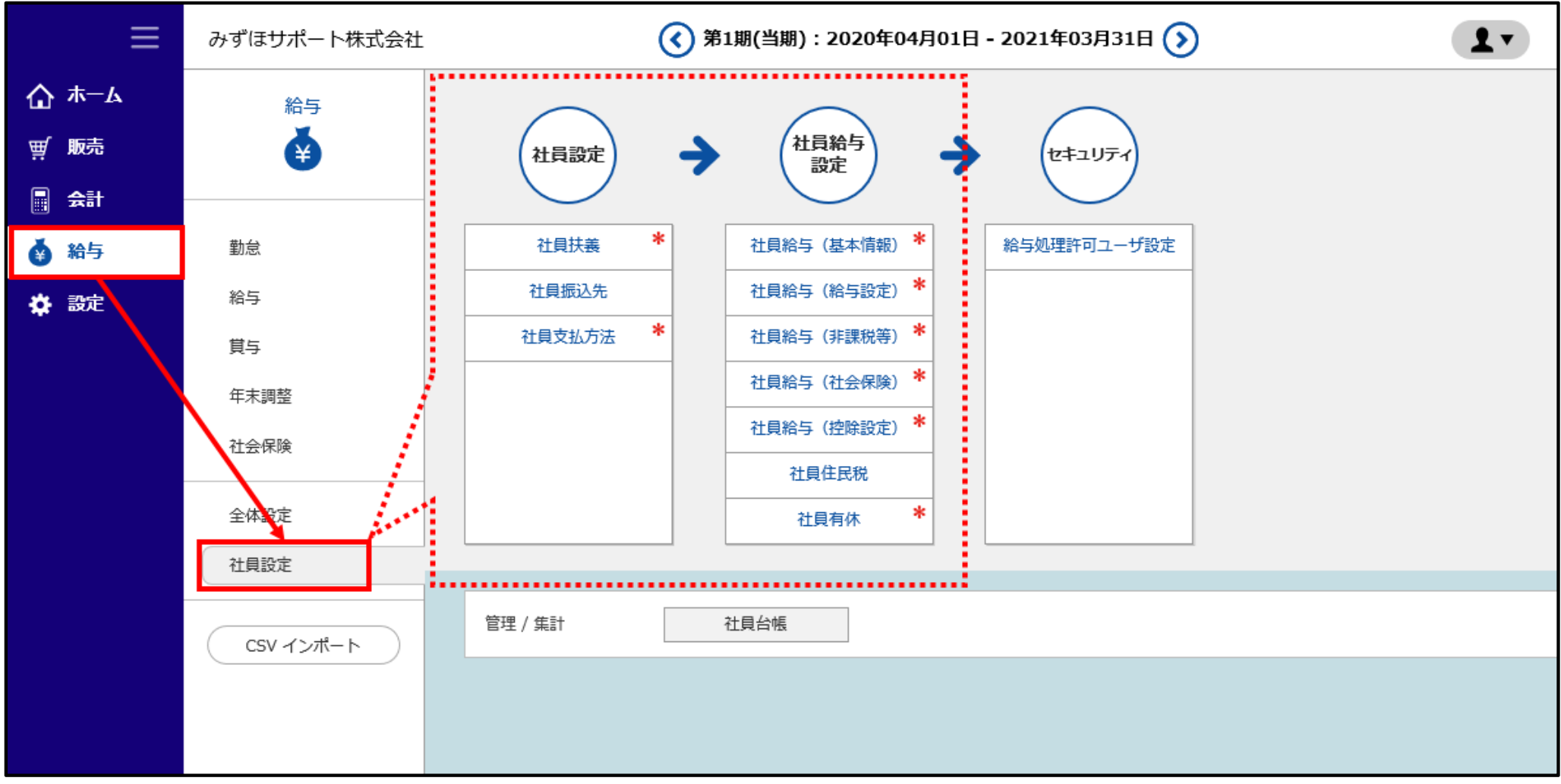

①「会社(全体)設定」、②「社員設定」と毎月の勤怠情報より「給与」が計算されます。

MIZUHO みずほ銀行

## 2. 全体設定

- ① 給与基本情報 : P. 7~P. 8
- ② 社会保険(全体)
- ③ 支給日カレンダー
- ④ 平均労働時間
- ⑤ 就業基本情報

- : P. 9~P.10
- : P11~P14
- : P.15~P.17
- : P.18~P.19

【全体設定(給与基本情報)①-1】

給与基本情報は、「基本情報」「就業割増・控除率設定」の2つの設定で構成されています。 それぞれの表示名部分(タブ)で切り替えて設定します。

「給与」>「全体設定」>「給与基本情報」をクリックします。

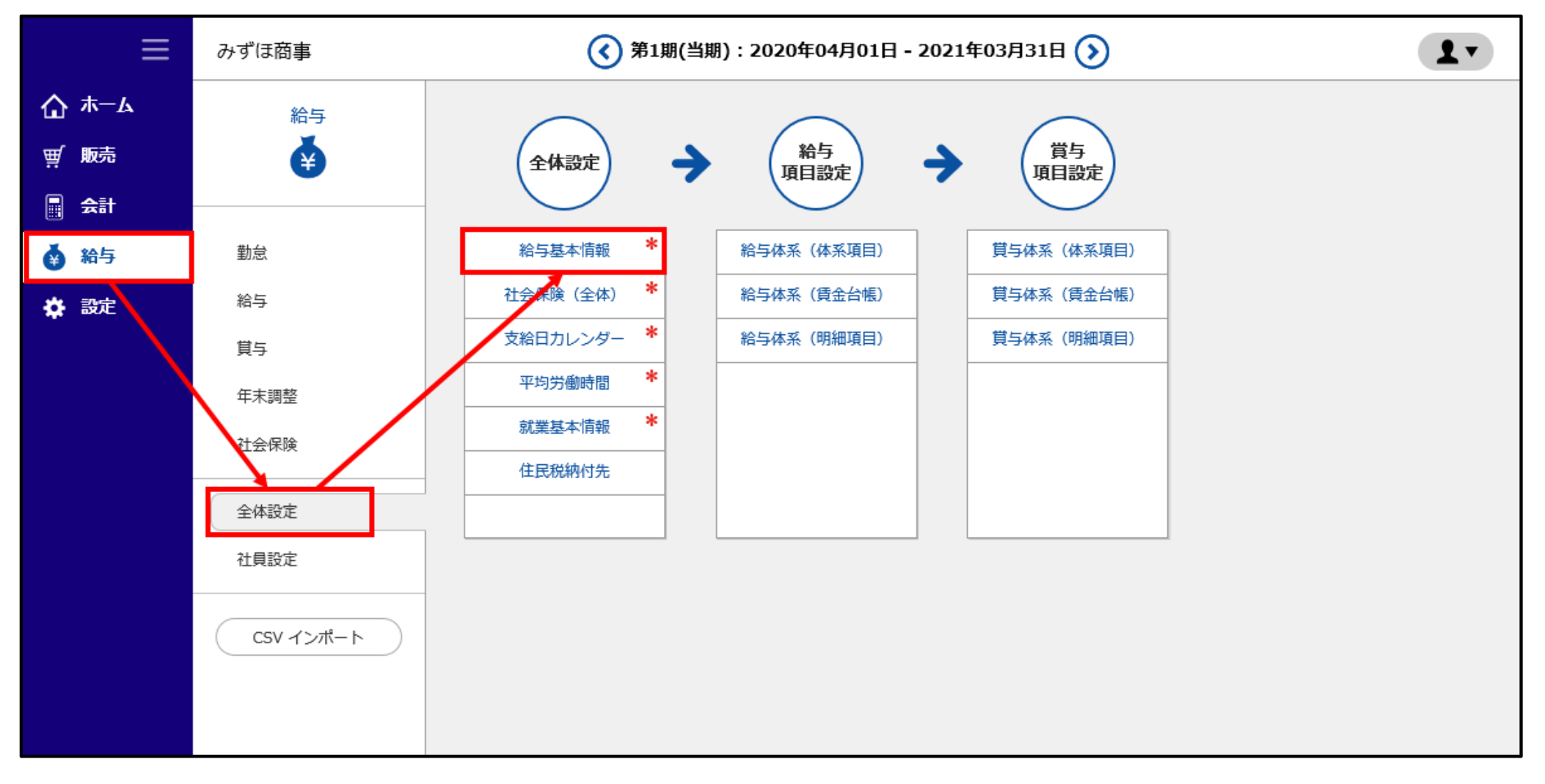

## 【全体設定(給与基本情報)①-2】

### 「新規」をクリックし、[基本情報]と[就業割増・控除率設定]に必要事項を入力して「登録」をクリックします。

| <b>給与(全体設定)</b> > 給与基本情報 |                                                            |
|--------------------------|------------------------------------------------------------|
| 給与適用開始日                  |                                                            |
| ρ 表示                     |                                                            |
| 給与基本情報 + 新規 + 3          | 经最                                                         |
| 基本情報 就業割増・控除率設定          |                                                            |
| 基本情報(※新規登録中)             |                                                            |
| 給与適用開始日*                 | ~(西暦入力 例:2016/01/01)                                       |
| 年表示形式                    | ● 西暦 ○ 和暦                                                  |
| 給与振込元口座                  | みずほ銀行 神田支店 普通 ・                                            |
| 署番号 (5桁)                 | 55555                                                      |
| 整理番号(8桁)                 | 8888888                                                    |
| 月給日給制の支払基礎日数             | <ul> <li>● 1ヶ月平均労働日数を基準とする</li> <li>○ 暦日数を基準とする</li> </ul> |

#### ※入力項目については、よくあるご質問「給与基本情報の設定について教えてください。」をご覧ください。

MIZUHO みずほ銀行

## 【全体設定(社会保険(全体))②-1】

社会保険(全体)では、事業者が加入している健康保険・厚生年金保険・雇用保険・労災保険の 加入情報の登録と、それぞれの保険料率を設定します。

「給与」>「全体設定」>「社会保険(全体)」をクリックします。

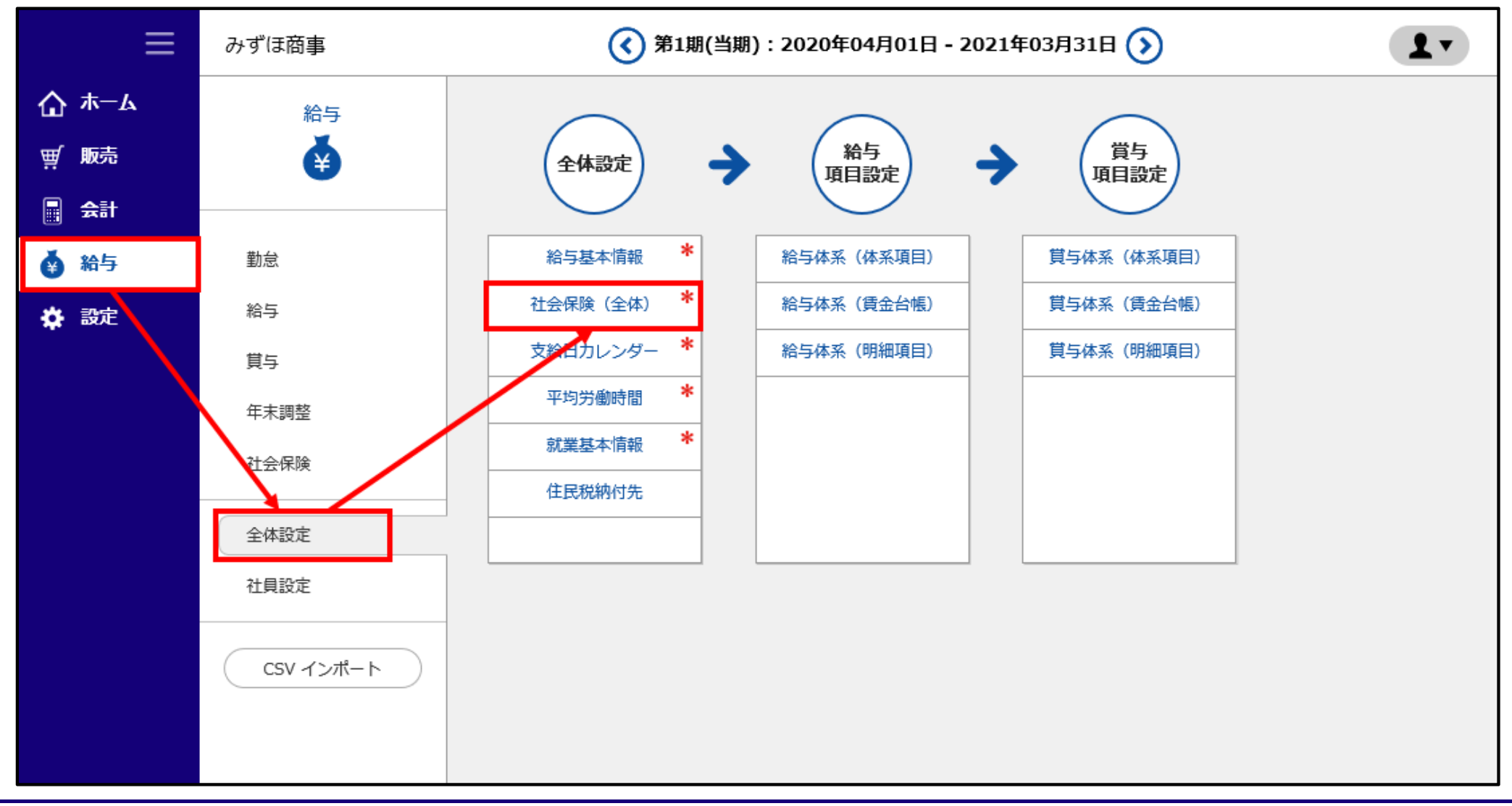

## 【全体設定(社会保険(全体))②-2】

### 「新規」をクリックし、[基本情報]と[保険料率]に必要事項を入力して「登録」をクリックします。

| <u>給与(全体設定)</u> > 社会保険(全体) |       |                      |
|----------------------------|-------|----------------------|
| 給与適用開始日<br>•               |       |                      |
| ₽表示                        |       |                      |
| 社会保険 +新規 +登録               |       |                      |
| 基本情報 保険料率                  |       |                      |
| 基本情報(新規登録中)                |       |                      |
| 給与適用開始日*                   |       | ~(西暦入力 例:2016/01/01) |
| 【社会保険】                     |       |                      |
| 健康保険                       |       |                      |
| 加入状況                       | ● 加入  | ○ 非加入                |
| 保険団体                       | 協会けんぽ | •                    |
| 事業所整理記号・番号 (8桁)            |       | (保険料納入告知書番号)         |

#### ※入力項目については、よくあるご質問「社会保険(全体)の設定について教えてください。」をご覧ください。

## 【全体設定(支給日カレンダー)③-1】

勤怠締日と給与支給日、賞与支給日、年末調整の処理方法を設定します。 雇用形態によって勤怠締日と支給日が異なる場合は、それぞれの雇用形態別に支給日カレンダーを 作成します。

「給与」>「全体設定」>「支給日カレンダー」をクリックします。

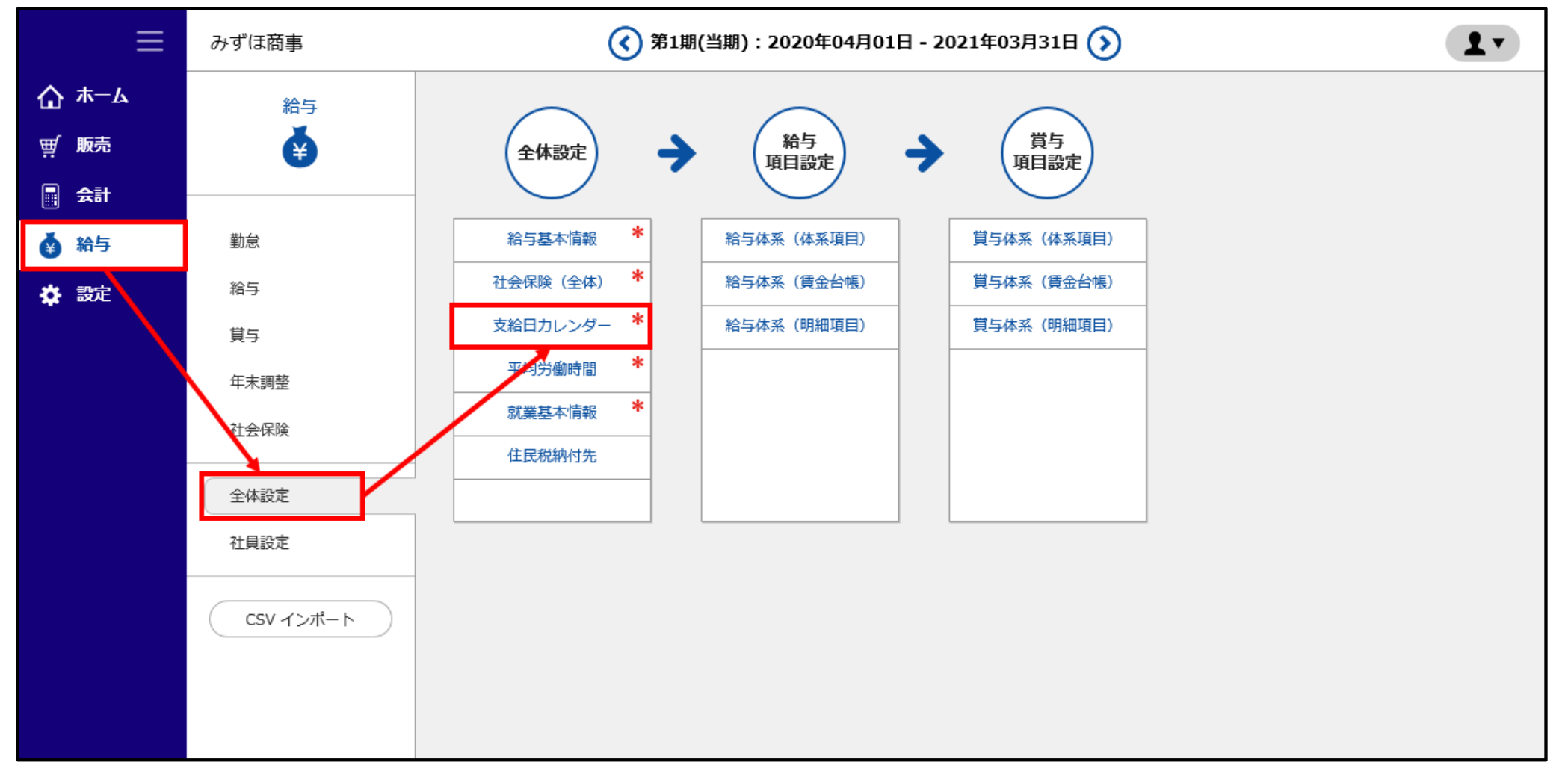

#### 「新規作成」をクリックし、必要事項を入力して「登録」をクリックします。

| <u>給与(全体設定)</u> > 支給日力                                     | レンダー            |                       |      |    |   |
|------------------------------------------------------------|-----------------|-----------------------|------|----|---|
| コード(完全一致)                                                  | 支給日カレンダー名(部分一致) |                       |      |    |   |
| 対象年<br>• 年                                                 |                 |                       |      |    |   |
| 給与適用年<br><ul> <li>         ・最新のデータのみ表示         </li> </ul> | する 〇 全て表示する     |                       |      |    |   |
| ₽検索                                                        |                 |                       |      |    |   |
| 支給日カレンダー                                                   | + 新規作成          |                       | 検索表示 | 1件 | • |
|                                                            | 基本情報(新規登録中)     |                       |      |    |   |
|                                                            | コード*            |                       |      |    |   |
|                                                            | 支給日カレンダー名*      |                       |      |    |   |
|                                                            | 勤怠締日*           | 日締                    |      |    |   |
|                                                            |                 | 月末締の場合は「31」を設定してください。 |      |    |   |
|                                                            | 支払月*            | ● 当月払い ○ 翌月払い         |      |    |   |
|                                                            | 表示順             |                       |      |    |   |
|                                                            | 登録 閉じる          |                       |      |    |   |

※入力項目については、よくあるご質問「支給日カレンダーの設定について教えてください。」をご覧ください。

#### 支給日カレンダーに対し、月ごとの給与支給日の設定を行います。

#### 前ページで登録した支給日カレンダー名の行の右にある「新規」をクリックします。

| 支給日力レンダー | + 新規作成    |                                     |     | 検索表示  | 1件 •        |
|----------|-----------|-------------------------------------|-----|-------|-------------|
| 支給日カレンダ- | -         |                                     |     |       |             |
| コード      | 支給日力レンダー名 | 勤怠締日                                | 対象年 | 対象年表示 | 詳細新規        |
| 100      | 15日締め末支払い | 15日                                 |     | の表示   | <b>+</b> 新規 |
|          |           | <ul><li>&lt; 前へ 1 次へ &gt;</li></ul> |     |       |             |

### 設定する「対象年」を選択し、必要事項を入力して「登録」をクリックします。

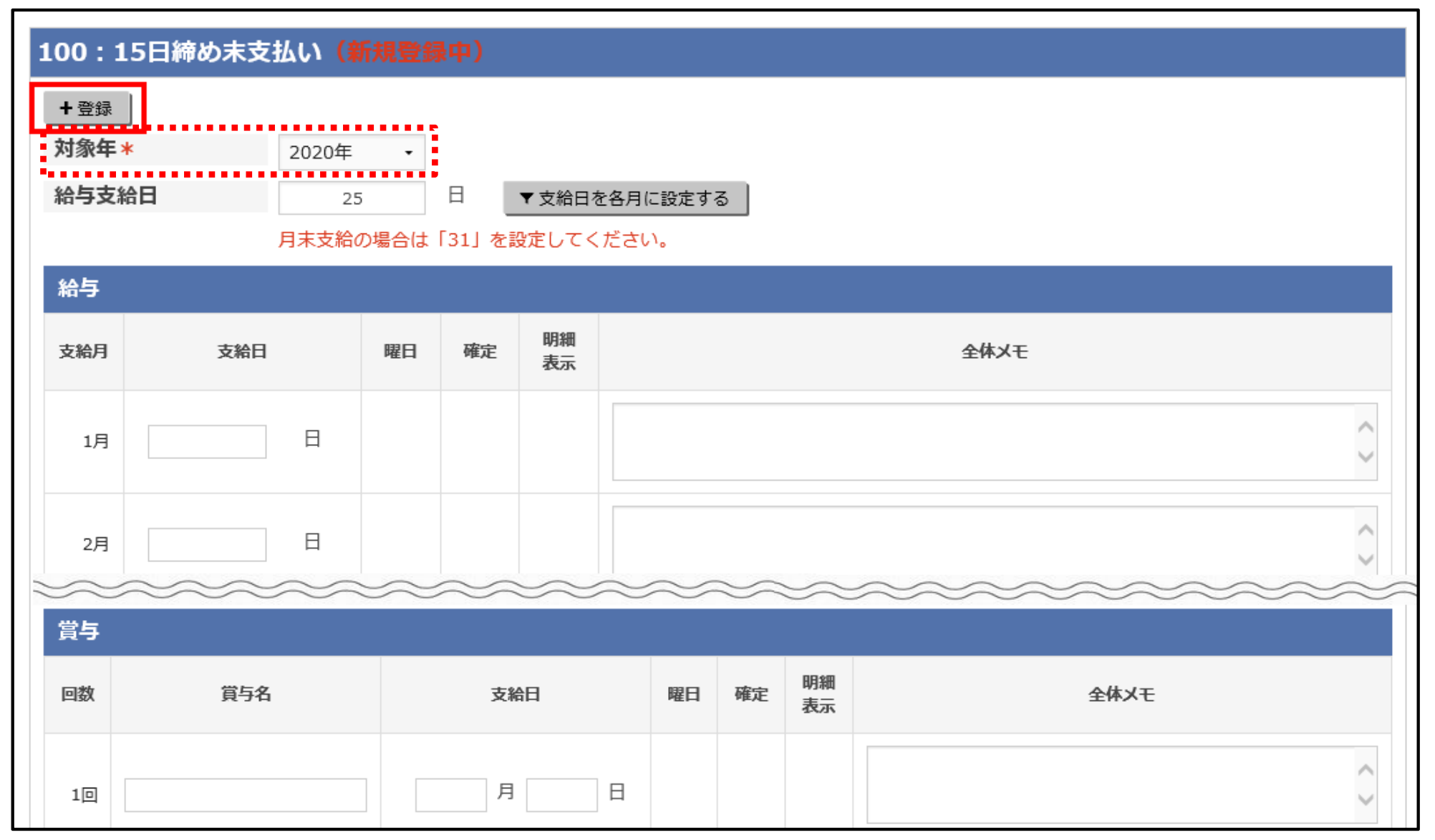

※入力項目については、よくあるご質問「支給日カレンダーの設定について教えてください。」をご覧ください。

### 【全体設定(平均労働時間)④-1】

1日あたりの平均労働時間、1ヶ月あたりの平均労働時間・平均労働日数を設定します。 有休や残業手当、欠勤・遅刻早退控除の計算時の残業単価・控除単価の計算に使用します。 雇用形態または従業員によって、適用日数・時間が複数となる場合は、それぞれの設定を作成できます。 「給与」>「全体設定」>「平均労働時間」をクリックします。

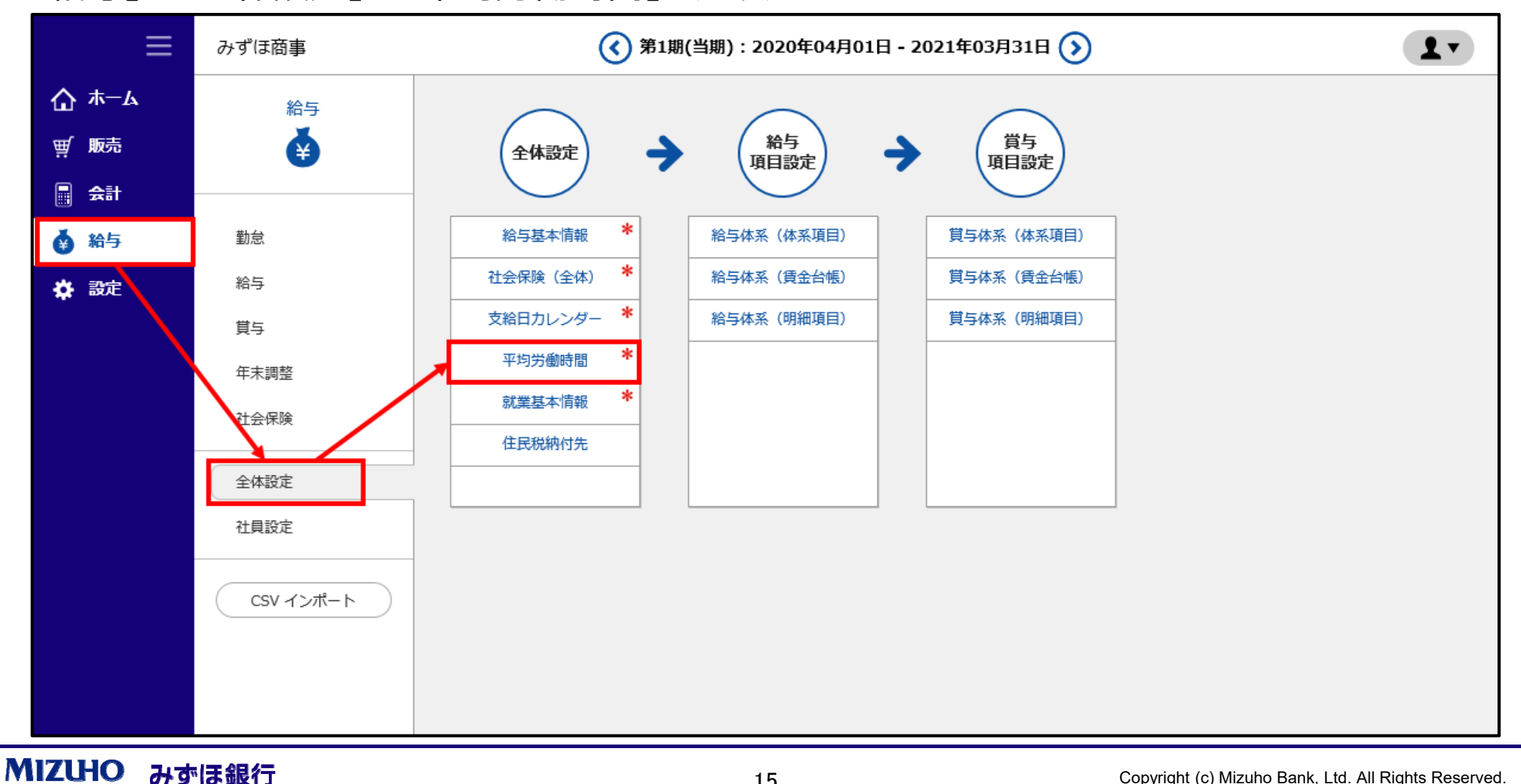

#### 「新規作成」をクリックし、必要事項を入力して「登録」をクリックします。

| <u>給与(全体設定)</u> > 平均労働時間 |              |       |      |      |
|--------------------------|--------------|-------|------|------|
| コード(完全一致)     平          | 均労働時間名(部分一致) |       |      |      |
| ₽検索                      |              |       |      |      |
| 平均労働時間 + 新規作成            | ξ.           |       | 検索表示 | 1件 • |
|                          |              |       |      |      |
|                          | 基本情報(新規登録中)  |       |      |      |
|                          | コード*         | 100   |      |      |
|                          | 平均労働時間名 *    | 100役員 |      |      |
|                          | 表示順          | 10    |      |      |
|                          | 登録 閉じる       |       |      |      |
|                          |              |       |      |      |
|                          |              |       |      |      |

※入力項目については、よくあるご質問「平均労働時間の設定について教えてください。」をご覧ください。

#### 前ページで登録した平均労働時間名の行の右にある「新規」をクリックします。

| 平均労働時間一覧 |         |         |      |      |  |  |  |
|----------|---------|---------|------|------|--|--|--|
| ゴード      | 平均労働時間名 | 給与適用開始日 | 詳細表示 | 詳細新規 |  |  |  |
| 100      | 100役員   |         |      | + 新規 |  |  |  |

「給与適用開始日」「1ヶ月平均労働日数」「1日平均労働時間」「1ヶ月平均労働時間」を入力し、 「登録」をクリックします。

| 100:100役員(新規登録中) |            |                      |
|------------------|------------|----------------------|
| + 登録             |            |                      |
| 給与適用開始日*         | 2020/04/01 | ~(西暦入力 例:2016/01/01) |
| 1ヶ月平均労働日数*       | 20.00 日    |                      |
| 1日平均労働時間*        | 8 時間       | 0 分                  |
| 1ヶ月平均労働時間*       | 160 時間     | 0 分                  |
|                  |            |                      |

※入力項目については、よくあるご質問「平均労働時間の設定について教えてください。」をご覧ください。

## 【全体設定(就業基本情報)⑤-1】

自社の勤怠の基準時間などを登録します。 「一般的な休日」「法定休日」なども設定します。

「給与」>「全体設定」>「就業基本情報」をクリックします。

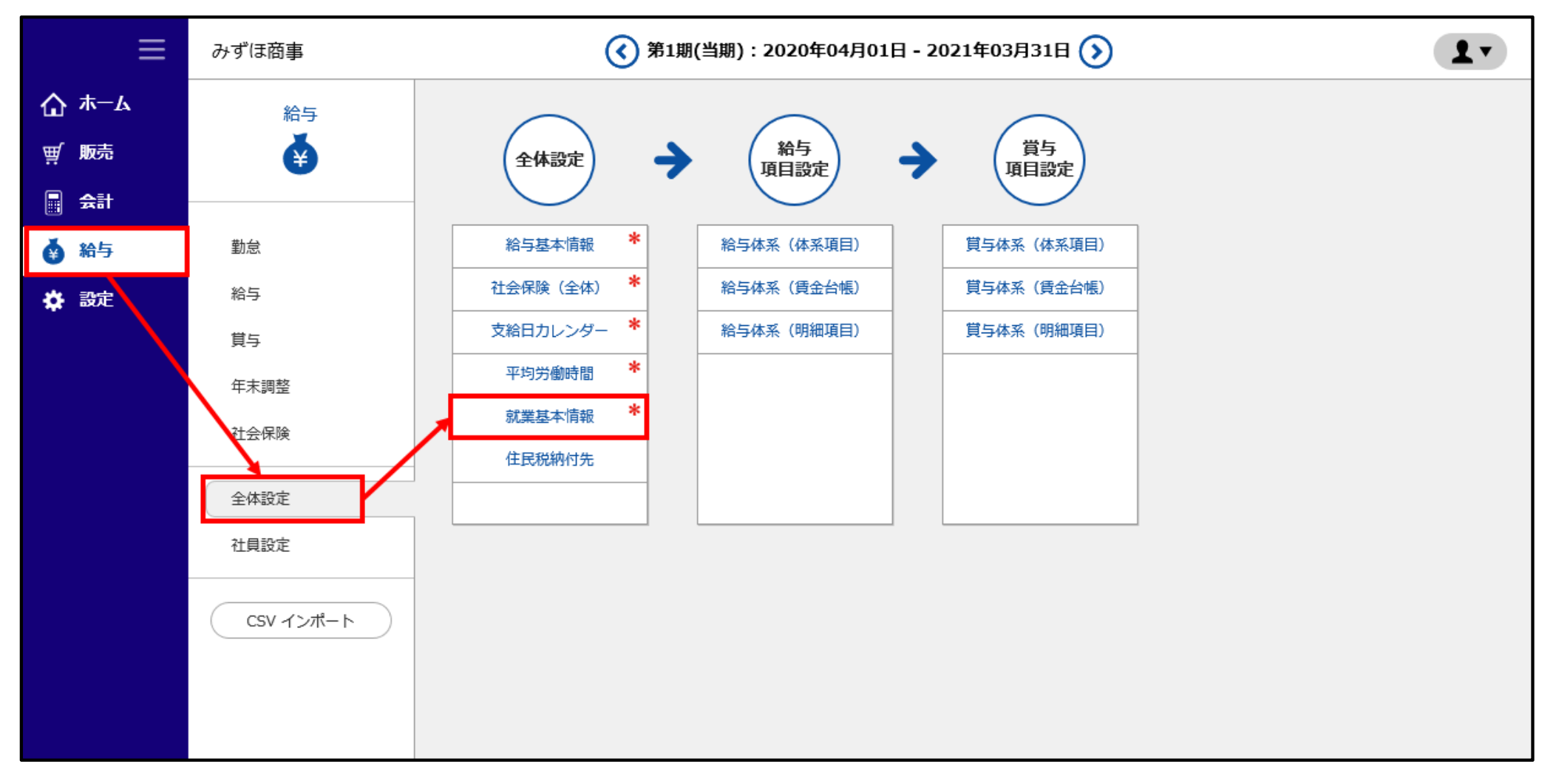

#### 自社の勤怠の基準時間などを[基本情報]と[勤務時間情報]に入力し、「登録」をクリックします。

| <u>給与(全体設定)</u> > 就業基本情報              |       |      |      |      |      |      |      |      |
|---------------------------------------|-------|------|------|------|------|------|------|------|
| 就業基本情報     + 登録       基本情報     勤務時間情報 |       |      |      |      |      |      |      |      |
| 就業基本情報                                |       |      |      |      |      |      |      |      |
| 時間計算単位                                | 1 •   | 分単位  |      |      |      |      |      |      |
| 時間計算端数処理(始業時刻)                        | ○ 切捨て | ۲    | 切上げ  |      |      |      |      |      |
| 時間計算端数処理(終業時刻)                        | ◉ 切捨て | 0    | 切上げ  |      |      |      |      |      |
| 営業日切替わり時刻*                            | 5     | 時    | 0    | 分    |      |      |      |      |
| 一般的な休日                                | □日曜   | □ 月曜 | □ 火曜 | □ 水曜 | □ 木曜 | □ 金曜 | ☑ 土曜 | ☑ 祝日 |
| 法定休日                                  | ☑ 日曜  | □ 月曜 | □ 火曜 | □ 水曜 | □ 木曜 | □ 金曜 | □ 土曜 |      |
| 限度超残業時間計算                             | ● しない | 0    | する   |      |      |      |      |      |

※入力項目については、よくあるご質問「<u>就業基本情報の設定について教えてください。</u>」をご覧ください。

この他にも、全体設定では住民税納付先や給与・賞与の計算で使用する項目を設定できます。

## 3. 社員設定

MIZUHO みずほ銀行

- ① 社員登録 : P.21~P.22
- ② 社員扶養 : P.23~P.25
- ③ 社員支払方法 : P.26~P.28
- ④ 社員給与設定 : P.29~P.32

## 【社員登録①】

#### 給与支給を行う従業員について、社員情報を登録します。

「設定」>「共通管理」>「社員」をクリックします。

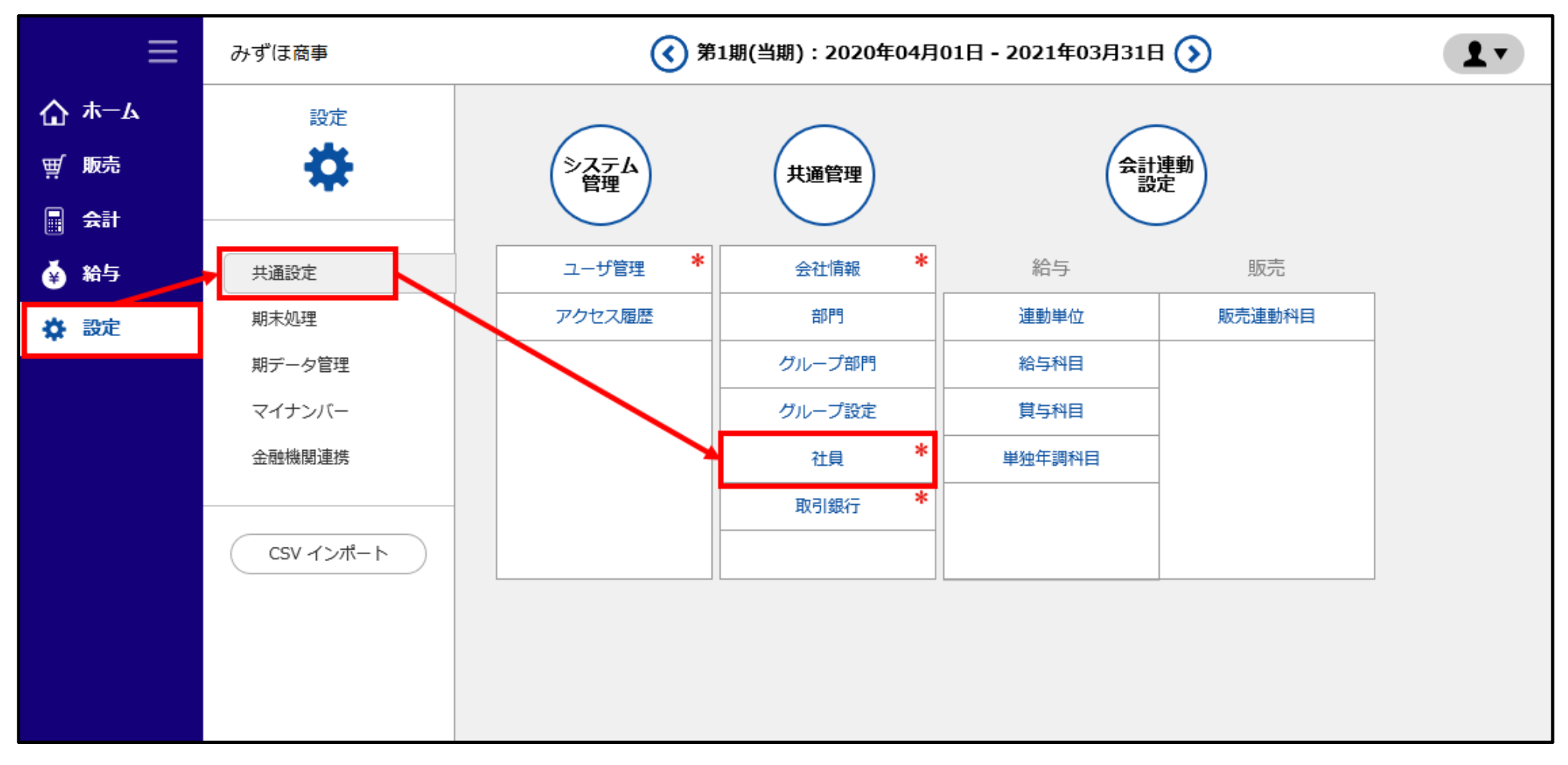

#### Strictly Confidential

## 【社員登録②】

## 画面右上の「新規」をクリックすると、画面下部に登録項目が表示されます。 必要情報を入力・選択して、「登録」をクリックします。

| ≡              | みずほ商事        |                                | () 第1期(当期):   | 2020年04月01日-2   | 021年03月31日(               | ۷             | (?) 画面   |          |
|----------------|--------------|--------------------------------|---------------|-----------------|---------------------------|---------------|----------|----------|
| ₲ #−ム          |              |                                |               |                 |                           |               |          |          |
| ፹ 販売           | <b>部門</b> 全て | - □非表示も表示                      |               |                 |                           |               | 表示新規     | 印刷 CSV出力 |
| 会計             | 社員           | 50.140                         |               |                 |                           |               |          |          |
| ▲ 245          | 表示順非表示       | 1-サ <sup>∞</sup> ID EDI担<br>当者 | 社員コード 氏名      | 部門電調            | 話番号1 電話番号2                | FAX           | E-mail   | サーチキーワード |
| <b>₩ ₩</b> 1-5 |              |                                |               |                 |                           |               |          |          |
| ✿ 設定           | ューザID        | •                              | □全ユーザIDを表示    |                 | 性別 *                      | 男 •           |          |          |
|                | 部門 *         | 部門なし 🔹                         | 🗌 他部門非選択(残高試) | 算表(月次·期間) 部門元帳) | 郵便番号                      | - [           | 辞書       |          |
|                | 社員コード *      |                                |               |                 | 住所 (上段)                   |               |          |          |
|                | 氏名 *         |                                |               |                 | 住所(下段)                    |               |          |          |
|                | カナ           |                                |               |                 | 生年月日 *                    | 西暦            | 年 • 月 •  | E        |
|                | 電話番号1        |                                |               |                 | 入社年月日 *                   | 西暦            | _年 ▼ 月 ▼ | E E      |
|                | 電話番号2        |                                |               |                 | 退職年月日                     | 西暦            |          | E        |
|                | FAX番号        |                                |               |                 | 就業状況 *                    | 就業            | •        |          |
|                | E-mail1      |                                |               |                 | 【給与ご利用の方】<br>就業状況を「退職」にして | 登録すると 社員給与 () | 其本情報)に   |          |
|                | E-mail2      |                                |               |                 | 自動で、就業状況が「退職              | 戦」の給与適用開始日が   | 作成されます。  |          |
|                | サーチキーワード     |                                |               |                 |                           |               |          |          |
|                | 表示順          |                                |               |                 | ↓」ごの打具を非表示                |               |          | 登録 閉じる   |

## 【社員扶養①】

「社員扶養」は、従業員に配偶者、扶養している家族がいる場合に登録します。

「給与」>「社員設定」>「社員扶養」をクリックします。

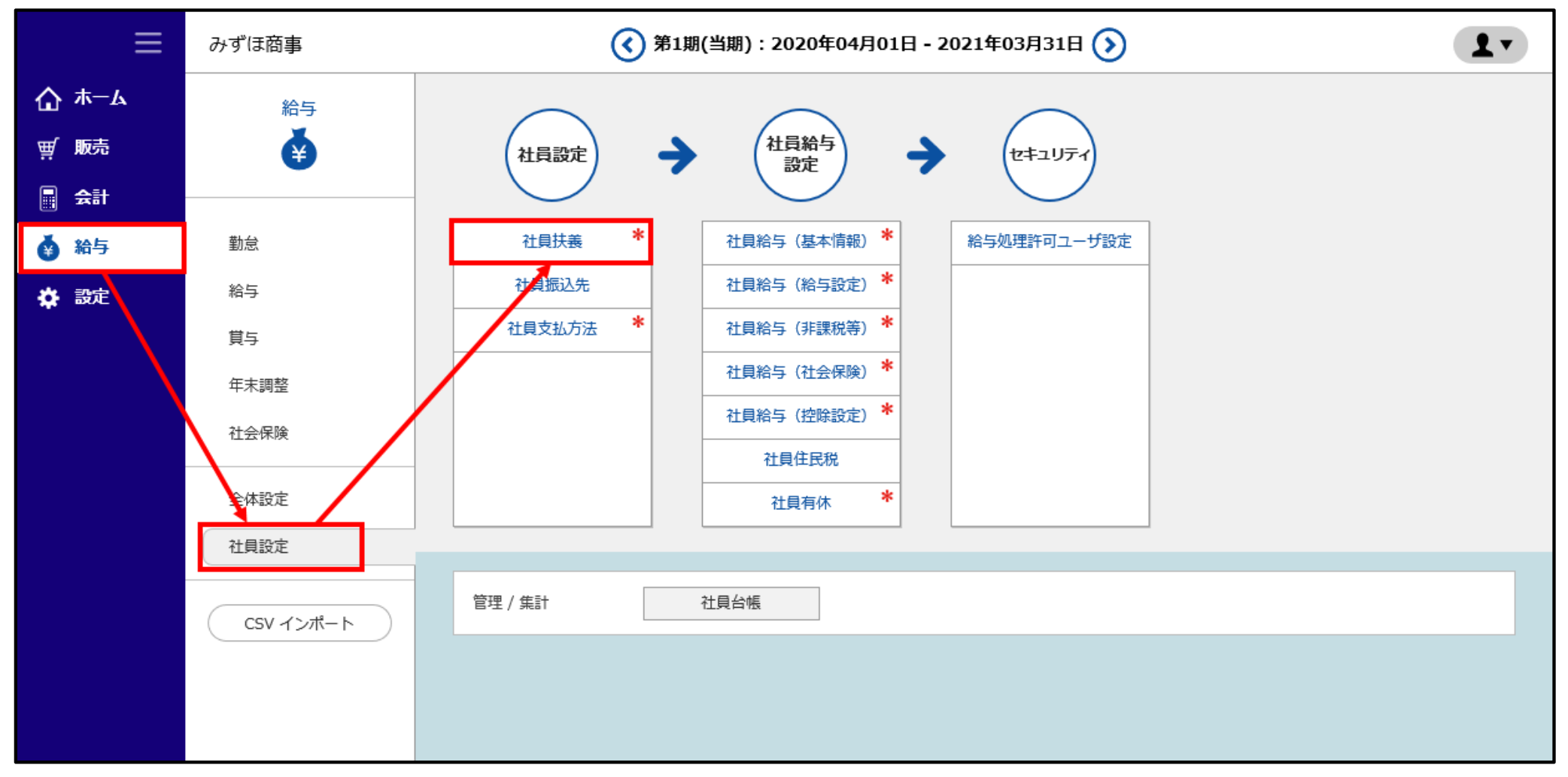

### 対象の社員の「部門」「社員コード」「社員名」を選択・入力し、「検索」をクリックします。

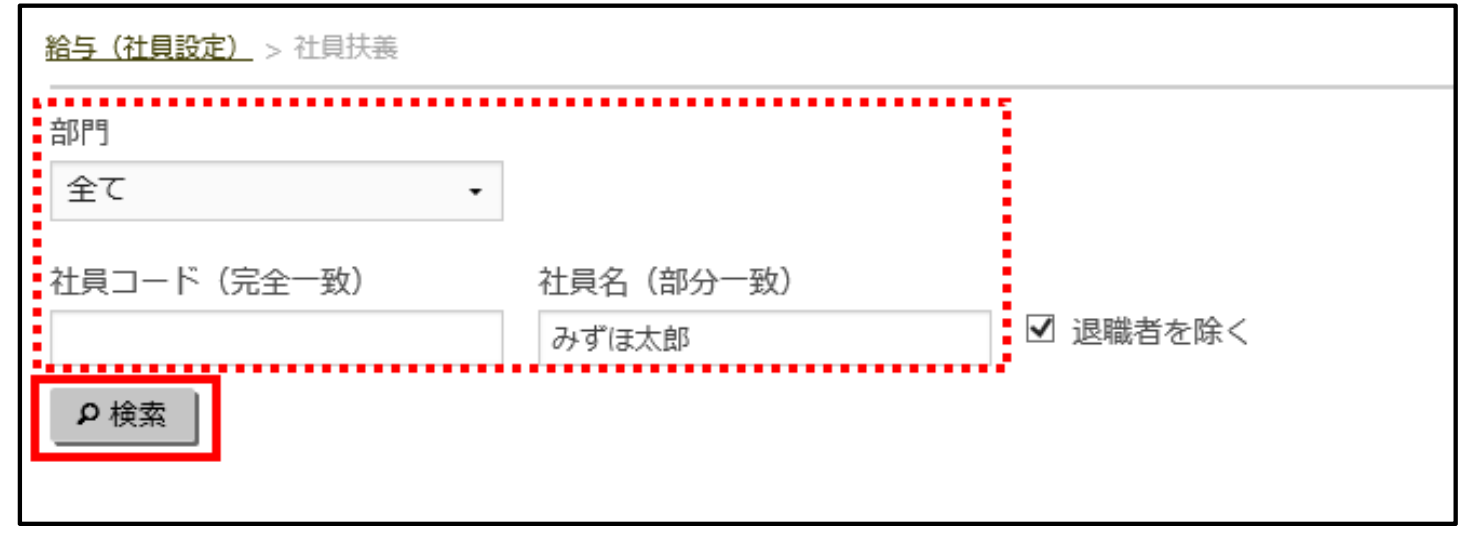

#### 検索結果から、対象社員の「社員コード」をクリックします。

| CSV                                     | CSV 查 出力 4件 1件 |         |       |  |  |  |  |
|-----------------------------------------|----------------|---------|-------|--|--|--|--|
| 社員一覧                                    |                |         |       |  |  |  |  |
| 部門コード                                   | 音印号            | 社員コード   | 社員    |  |  |  |  |
| 112                                     | 経理課            | 2000001 | みずほ太郎 |  |  |  |  |
| <ul><li>&lt; 前へ 1 次へ &gt;&gt;</li></ul> |                |         |       |  |  |  |  |

#### 新しく扶養親族を登録する場合は、「追加」ボタンをクリックします。

| 20000 | 001:みずほ太郎 |    |    |      |               |
|-------|-----------|----|----|------|---------------|
| +追加   |           |    |    | [    | ←前の社員へ)次の社員へ→ |
| 扶養親   | l族        |    |    |      |               |
| No    | 氏名        | カナ | 続柄 | 生年月日 | 操作            |
|       |           |    |    |      |               |
| 喪失者   | i .       |    |    |      |               |
| No    | 氏名        | カナ | 続柄 | 生年月日 | 喪失日           |
|       |           |    |    |      |               |

### 「扶養情報」を入力し、「登録」をクリックします。

| 扶養情報   |       |     |                     |
|--------|-------|-----|---------------------|
| 氏名*    |       |     |                     |
| カナ     |       |     |                     |
| 続柄 *   | 🗌 配偶者 | その他 |                     |
| 生年月日*  |       |     | (西暦入力 例:2016/01/01) |
| 登録 閉じる |       |     |                     |

## 【社員支払方法①】

社員支払方法では、給与や賞与の支払方法(「銀行振込」「現金」等)を設定します。

「給与」>「社員設定」>「社員支払方法」をクリックします。

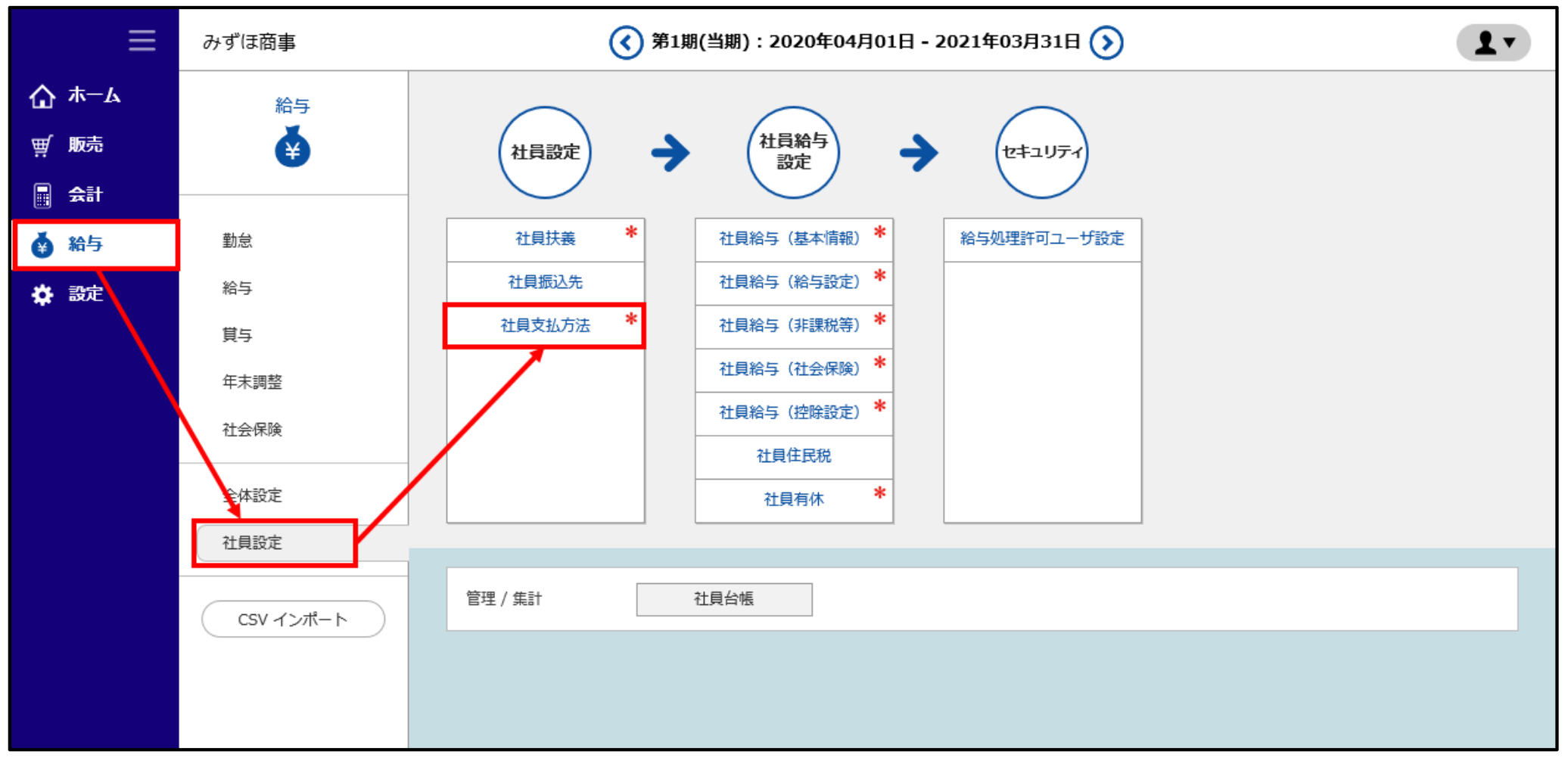

### 対象の社員の「部門」「社員コード」「社員名」を選択・入力し、「検索」をクリックします。

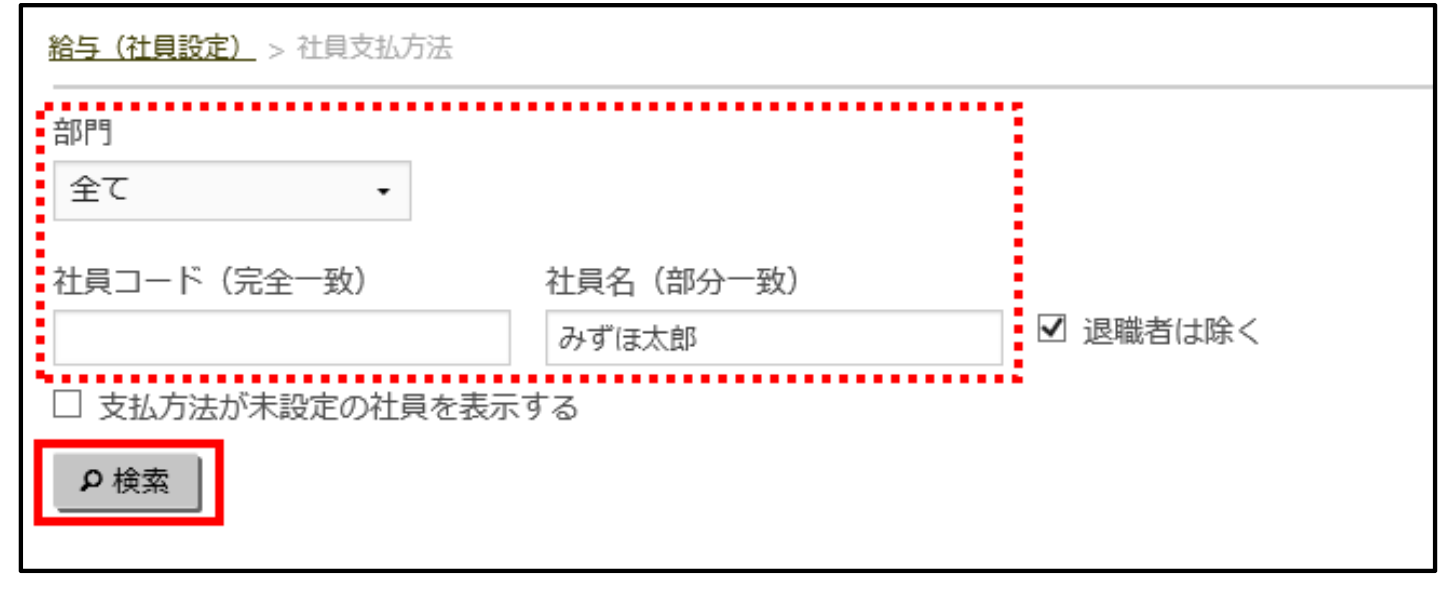

#### 検索結果から、対象社員の「新規」をクリックします。

| csv   | ▲取込 ▲出力 |         |             |         | 検索表示 | 1件 • |
|-------|---------|---------|-------------|---------|------|------|
| 社員一覧  |         |         |             |         |      |      |
| 部門コード | 部門      | 社員コード   | 社員          | 給与適用開始日 | 詳細表示 | 詳細新規 |
| 112   | 経理課     | 2000001 | みずほ太郎       | -       |      | +新規  |
|       |         |         | < 前へ 1 次へ » |         |      |      |

## 「給与適用開始日」を指定し、「支払方法」を選択して「登録」をクリックします。

| 2000001           | 2000001:みずほ太郎 <mark>(新規登録中)</mark>                                             |    |      |                        |       |          |           |            |              |  |  |  |
|-------------------|--------------------------------------------------------------------------------|----|------|------------------------|-------|----------|-----------|------------|--------------|--|--|--|
| C 振込先情報<br>給与適用開始 | <ul> <li>C 振込先情報を更新</li> <li>給与適用開始日★</li> <li>~(西暦入力 例:2016/01/01)</li> </ul> |    |      |                        |       |          |           |            |              |  |  |  |
| 振込先情報             |                                                                                |    |      |                        |       |          |           |            |              |  |  |  |
| 振込先口座情報           |                                                                                |    |      |                        |       |          |           |            |              |  |  |  |
| No                | 振込元銀行                                                                          |    |      | 銀行(コード/名称)             | )     | 支        | 店(コード/名称) | 預金<br>種目   | 口座(番号/名義(か)) |  |  |  |
| 1=:11             | みずほ銀行                                                                          |    | 0001 |                        | 001   |          | 並送        | 1234567    |              |  |  |  |
| 10021             | 普通                                                                             |    |      | みずほ銀行 東京営業部 ミス* ホ 90 ウ |       |          |           | ミス * ホ タロウ |              |  |  |  |
| 給与支払情             | 報                                                                              |    |      |                        |       |          |           |            |              |  |  |  |
|                   |                                                                                | 給与 |      | 賞与                     | ••••• | <u>ì</u> | 単独年調      |            | 経費精算         |  |  |  |
| 文払力法              | 残金                                                                             | 定額 | 残金   | 定額                     | 残     | 金        | 定額        | 残金         | 定額           |  |  |  |
| 振込1               | ۲                                                                              | 0  | ۲    | 0                      | ۲     |          | 0         | ۲          | 0            |  |  |  |
| 現金                | 0                                                                              | 0  | 0    | 0                      | 0     |          | 0         | 0          | 0            |  |  |  |
| +登録 C             | +登録 Cリセット                                                                      |    |      |                        |       |          |           |            |              |  |  |  |

## 【社員給与設定①】

社員給与設定は、「基本情報」「給与設定」「非課税等」「社会保険」「控除設定」の5つの設定で 構成されています。

社員給与設定メニューから選択するか、それぞれの表示名部分(タブ)を切り替えて設定します。

「給与」>「社員設定」>「社員給与(基本情報)」をクリックします。

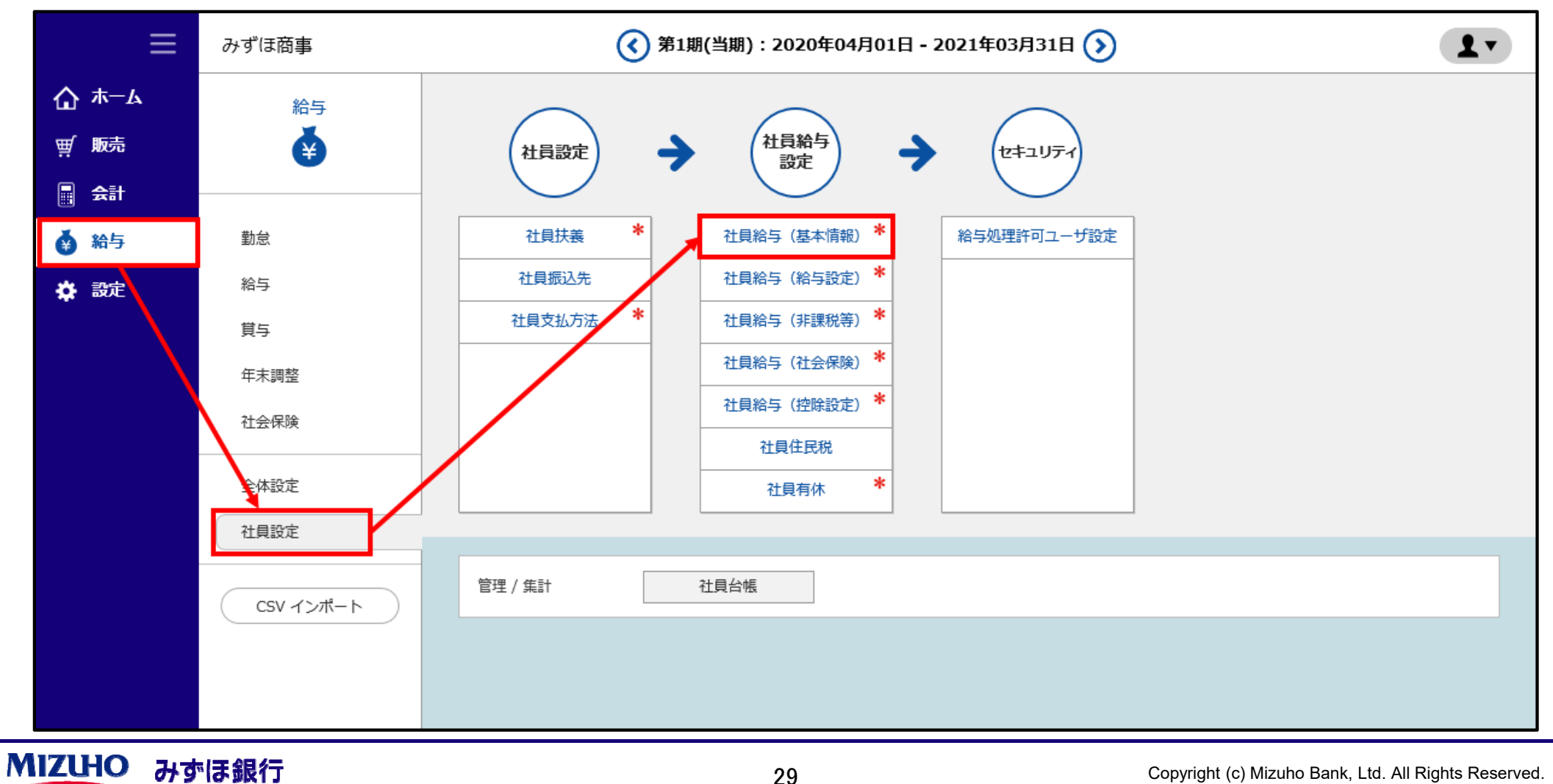

## 【社員給与設定②】

MIZUHO みずほ銀行

## 「表示」をクリックします。

| ≡            | みずほ商事                 | 3                                          | 第1期(当期):202 | 20年04月01日 - 2021年03) | 月31日 🕥       | ?    | 画面解説 👤 🔻 |  |  |  |  |  |  |
|--------------|-----------------------|--------------------------------------------|-------------|----------------------|--------------|------|----------|--|--|--|--|--|--|
| <b>☆</b> #-a | <u>給与(社員設定)</u> > 社員新 | 給与(基本情報)                                   |             |                      |              |      |          |  |  |  |  |  |  |
| ፵/販売<br>■ 会計 | 基本情報 給生               | <b>手設定</b> 非課税通勤費等                         | 社会保険        | 控除設定                 |              |      |          |  |  |  |  |  |  |
| 🏟 給与         | 部門<br>全て              | -                                          |             |                      |              |      |          |  |  |  |  |  |  |
| ✿ 設定         | 社員コード(完全-<br>の検索      | 社員コード(完全一致)<br>社員名(部分一致)<br>び退職者は除く<br>●検索 |             |                      |              |      |          |  |  |  |  |  |  |
|              | 《前へ1 次へ》              |                                            |             |                      |              |      |          |  |  |  |  |  |  |
|              | CSV<br>大日一階           |                                            |             |                      |              | 快兼农不 |          |  |  |  |  |  |  |
|              | 部門コード                 | 部門                                         | 社員コード       | 社員                   | 給与適用開始日      | 詳細表示 | 詳細新規     |  |  |  |  |  |  |
|              | 112                   | 経理課                                        | 2000001     | みずほ太郎                | 2020/04/01 • | ₽表示  | +新規      |  |  |  |  |  |  |
|              | 213                   | 東京営業部                                      | 2000002     | サポート太郎               | 2020/04/02 • | ₽表示  | + 新規     |  |  |  |  |  |  |
|              |                       |                                            |             | <前へ 1 次へ »           |              |      |          |  |  |  |  |  |  |

#### 「社員一覧」の下に社員情報が表示されます。

「共通管理」>「社員」から自動反映された内容を確認します。 役職名や備考等で補足がある場合は、入力して「登録」をクリックします。

| 2000001 : みずほ太郎 | (更新中)                          |
|-----------------|--------------------------------|
| ▼ 現在の社員情報を確認する  | +登録                            |
| 給与適用開始日*        | 2020年04月01日~                   |
| 社員コード           | 2000001                        |
| 役職名             |                                |
| 氏名*             | みずほ太郎                          |
| フリガナ            |                                |
| 部門              | 0:部門なし ・                       |
| 性別              | 男                              |
| 郵便番号            | - ● 住所検索                       |
| 住所(上段)          |                                |
| 住所(下段)          |                                |
| 生年月日*           | 2000/05/05 (西暦入力 例:2016/01/01) |
| 入社年月日           | 2020/04/01                     |
| 退職年月日           |                                |
| 就業状況            | 就業                             |
| 備考·特記事項         | 旧姓:第一太郎(5~11チ9ロウ)              |
|                 |                                |
|                 | ~                              |
|                 |                                |

## 社員給与設定の「給与設定」「非課税等」「控除設定」についても、それぞれ設定します。 社員給与設定メニューから選択するか、それぞれの表示名部分(タブ)で切り替えて設定します。

|              | みずほ商事                        | (3)第1期(当期):2020年04月01日 - 2021年03月31日 | ⑦ 画面解説 ▲▼ |
|--------------|------------------------------|--------------------------------------|-----------|
| <b>☆</b> ≭−∆ | <u>給与(社員設定)</u> > 社員給与(基本情報) |                                      |           |
| ፵/販売<br>■ 会計 | 基本情報 給与設定 通勤費等               | 社会保険 控除設定                            |           |
| 🏟 給与         | 部門<br>全て ·                   |                                      |           |
| ✿ 設定         | 社員コード (完全一致) 社員名             | (部分一致) ✓退職者は除く                       |           |

各メニューの入力項目については、以下のよくあるご質問をご参照ください。

- ・【社員給与(給与設定)】[給与設定]社員給与(給与設定)の登録について教えてください。
- ・【社員給与(非課税等)】[通勤費等]社員の通勤交通費等の登録について教えてください。
- ・【社員給与(控除設定)】[控除設定]社員給与(控除設定)の登録について教えてください。

※現在は社会保険の機能には対応しておりませんので、【社員給与(社会保険)】は設定不要です。

この他にも、社員設定では社員の住民税や有休を管理・設定できます。

## 4. 勤怠入力

- ① 勤怠の登録から給与計算までの流れ : P.34
- ② 勤怠入力[方法1] : P.35~P.37
- ③ 勤怠入力[方法2] : P.38~P.40
- ④ 勤怠承認 : P.41~P.43
- ⑤ 勤怠入力[方法3]給与明細入力 : P.44~P.46

みずほERPの給与は、給与計算をメイン機能としておりますが、勤怠管理の仕組みも有しています。 また、他のサービスで取得した勤怠情報をもとに計算できるよう、CSV形式でインポートができます。

勤怠情報の登録から給与計算までの運用について、3つの方法があります。

#### 【方法1】 P.35~P.37、P.41~P.46

社員それぞれがみずほERPの「タイムレコーダー」または「出勤簿」で出勤情報を入力し、 「勤怠承認」を経て、給与計算を行う

#### 【方法2】 P.38~P.40、P.41~P.46

給与計算を行う担当者が全社員の勤怠情報を「勤怠入力」に登録し、 「勤怠承認」を経てから、給与計算を行う

### 【方法3】 P.44~P.46

「給与明細入力」画面で勤怠情報(月合計)を登録する

※ CSV形式でのインポートについては、以下のよくあるご質問をご参照ください。 →<u>給与計算担当者が社員の勤怠をCSVインポートで登録する方法を教えてください。</u>

## 【勤怠入力[方法1]①】

#### 社員がパソコンまたはスマートフォンからみずほERPにログインすると、ホーム画面に「出勤」ボタンと 「退勤」ボタンが表示されますので、出勤・退勤時にクリックします。

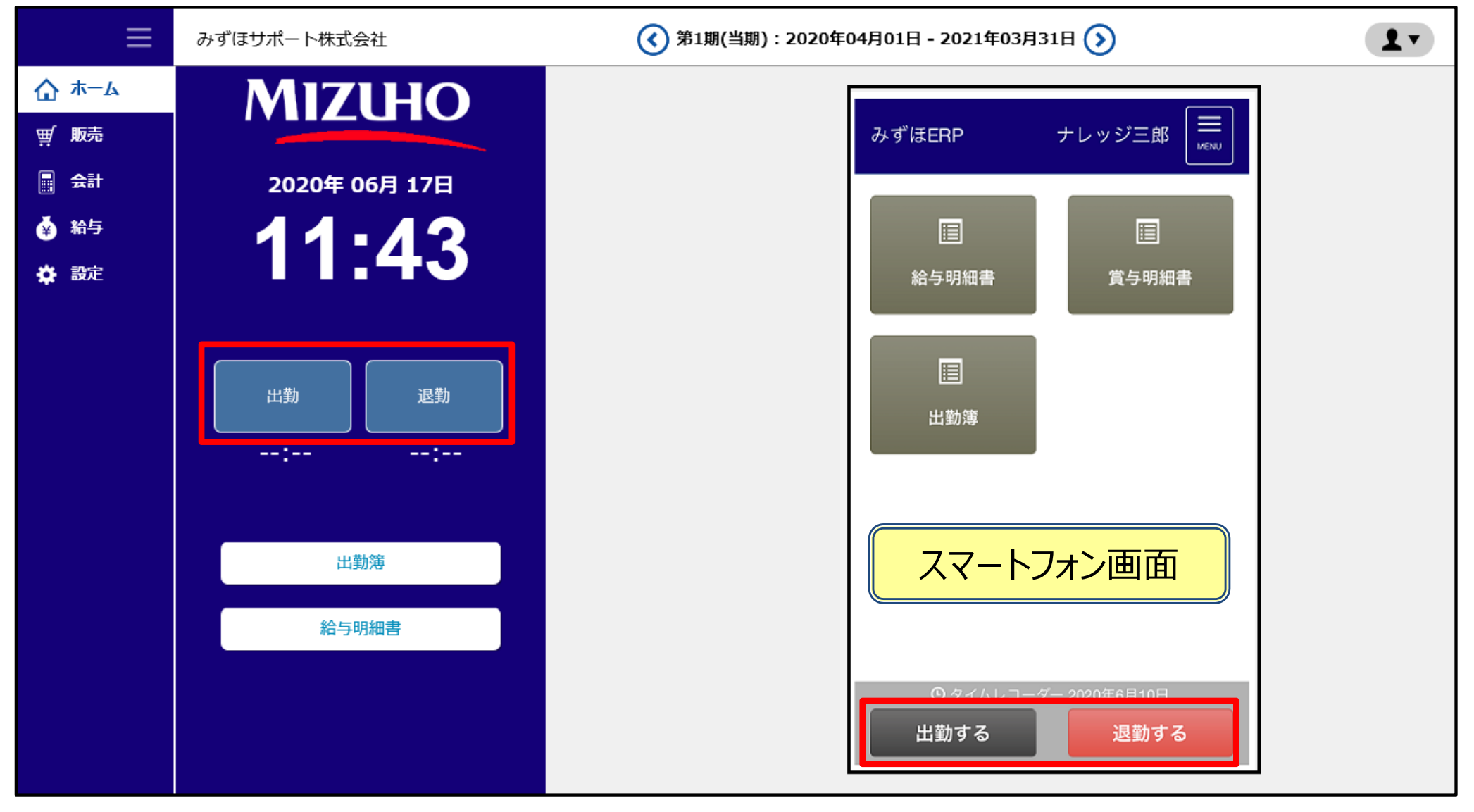

## 【勤怠入力[方法1]②】

#### 勤怠の締日になったら、給与計算担当者に勤怠情報を提出します。 ホーム画面にある「出勤簿」をクリックします。

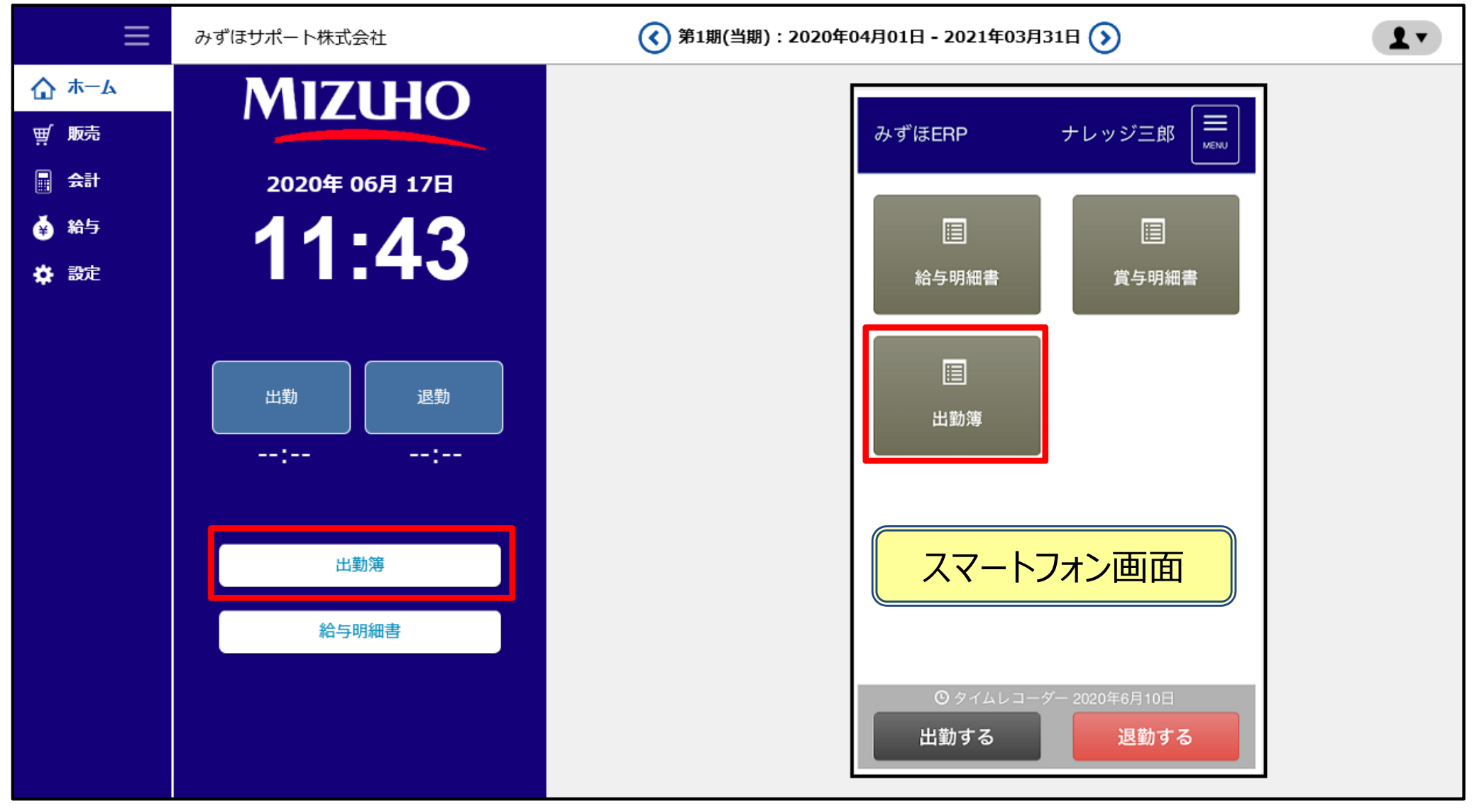

## 【勤怠入力[方法1]③】

#### 出勤簿の内容を確認し、出退社時刻の修正が必要な場合は、修正後、「計算・登録」をクリックします。 「提出」をクリックします。(状態が「(※提出済)」となります。)

| ≡                                                                                                    | みずほサポート株式        | 代会社                                                     |                                              | ( 第1期( | 月01日 - 2021年03月31日 🕥 | ? 画面解説              |  |  |  |  |  |
|----------------------------------------------------------------------------------------------------|------------------|---------------------------------------------------------|----------------------------------------------|--------|----------------------|---------------------|--|--|--|--|--|
| ☆ *-4                                                                                                    | <u>ホーム</u> > 出勤簿 |                                                         |                                              |        |                      |                     |  |  |  |  |  |
| ፹ 販売                                                                                                    |                  | 対象年月度                                                   | <b>対象年月度</b> 2020年 → 06月(06月01日~06月30日) → 表示 |        |                      |                     |  |  |  |  |  |
| 会計                                                                                                    |                  | 2020年06月                                                | <b>2020年06月度 (※未提出)</b> 前へ 次へ )              |        |                      |                     |  |  |  |  |  |
| ☆ 給与     ☆     ☆     ☆     ☆     ☆     ☆     ☆     ☆     ☆     ☆     ☆     ☆     ☆     ☆     ☆     ☆     ☆     ☆     ☆     ☆     ☆     ☆     ☆     ☆     ☆     ☆     ☆     ☆     ☆     ☆     ☆     ☆     ☆     ☆     ☆     ☆     ☆     ☆     ☆     ☆     ☆     ☆     ☆     ☆     ☆     ☆     ☆     ☆     ☆     ☆     ☆     ☆     ☆     ☆     ☆     ☆     ☆     ☆     ☆     ☆     ☆     ☆     ☆     ☆     ☆     ☆     ☆     ☆     ☆     ☆     ☆     ☆     ☆     ☆     ☆     ☆     ☆     ☆     ☆     ☆     ☆     ☆     ☆     ☆     ☆     ☆     ☆     ☆     ☆     ☆     ☆     ☆     ☆     ☆     ☆     ☆     ☆     ☆     ☆     ☆     ☆     ☆     ☆     ☆     ☆     ☆     ☆     ☆     ☆     ☆     ☆     ☆     ☆     ☆     ☆     ☆     ☆     ☆     ☆     ☆     ☆     ☆     ☆     ☆     ☆     ☆     ☆     ☆     ☆     ☆     ☆     ☆     ☆     ☆     ☆     ☆     ☆     ☆     ☆     ☆     ☆     ☆     ☆     ☆     ☆     ☆     ☆     ☆     ☆      ☆      ☆      ☆      ☆      ☆      ☆      ☆      ☆      ☆      ☆      ☆      ☆      ☆      ☆      ☆      ☆      ☆      ☆      ☆      ☆      ☆      ☆      ☆      ☆      ☆      ☆      ☆      ☆      ☆      ☆      ☆      ☆      ☆      ☆      ☆      ☆      ☆      ☆      ☆      ☆      ☆      ☆      ☆      ☆      ☆      ☆      ☆      ☆      ☆      ☆      ☆      ☆      ☆      ☆      ☆      ☆      ☆      ☆      ☆      ☆      ☆      ☆      ☆      ☆      ☆      ☆      ☆      ☆      ☆      ☆      ☆      ☆      ☆      ☆      ☆      ☆      ☆      ☆      ☆      ☆      ☆      ☆      ☆      ☆      ☆      ☆      ☆      ☆      ☆      ☆      ☆      ☆      ☆      ☆      ☆      ☆      ☆      ☆      ☆      ☆      ☆      ☆      ☆      ☆      ☆      ☆      ☆      ☆      ☆      ☆      ☆      ☆      ☆      ☆      ☆      ☆      ☆      ☆      ☆      ☆      ☆      ☆      ☆      ☆      ☆      ☆      ☆      ☆      ☆      ☆      ☆      ☆      ☆      ☆      ☆      ☆      ☆      ☆      ☆      ☆      ☆      ☆      ☆      ☆      ☆      ☆      ☆      ☆      ☆      ☆      ☆      ☆      ☆      ☆      ☆      ☆      ☆      ☆      ☆      ☆      ☆      ☆ |                  | 出退社時刻を                                                  | 出退社時刻を入力 日次を非表示 CSV出力 計算・登録 提出 印刷            |        |                      |                     |  |  |  |  |  |
| DRAL                                                                                                    |                  | 期間:2020年06月01日~2020年06月30日<br>(提出日:未提出/承認日:未承認)<br>【日次】 |                                              |        |                      |                     |  |  |  |  |  |
|                                                                                                    |                  | 日付                                                      | 曜日                                           | 出社     | 退社                   | 内容                  |  |  |  |  |  |
|                                                                                                    |                  | 2020/06/01                                              | 月                                            | 8:52   | 18:12                | □欠勤□有休□特休□代休□振休     |  |  |  |  |  |
|                                                                                                    |                  | 2020/06/02                                              | 火                                            | 8:44   | 18:03                | □欠勤□有休□特休□代休□振休     |  |  |  |  |  |
|                                                                                                    |                  | 2020/06/03                                              | 水                                            | 8:55   | 18:34                | □欠勤 □有休 □特休 □代休 □振休 |  |  |  |  |  |
|                                                                                                    |                  | 2020/06/04                                              | *                                            | 8.48   | 18.20                | □欠勤□有休□特休□代休□振休     |  |  |  |  |  |

続いて「勤怠承認」を行います。 (→41ページをご参照ください。)

MIZUHO みずほ銀行

## 【勤怠入力[方法2]①】

給与計算担当者が、社員の出勤情報を月合計(月次)に入力する方法です。

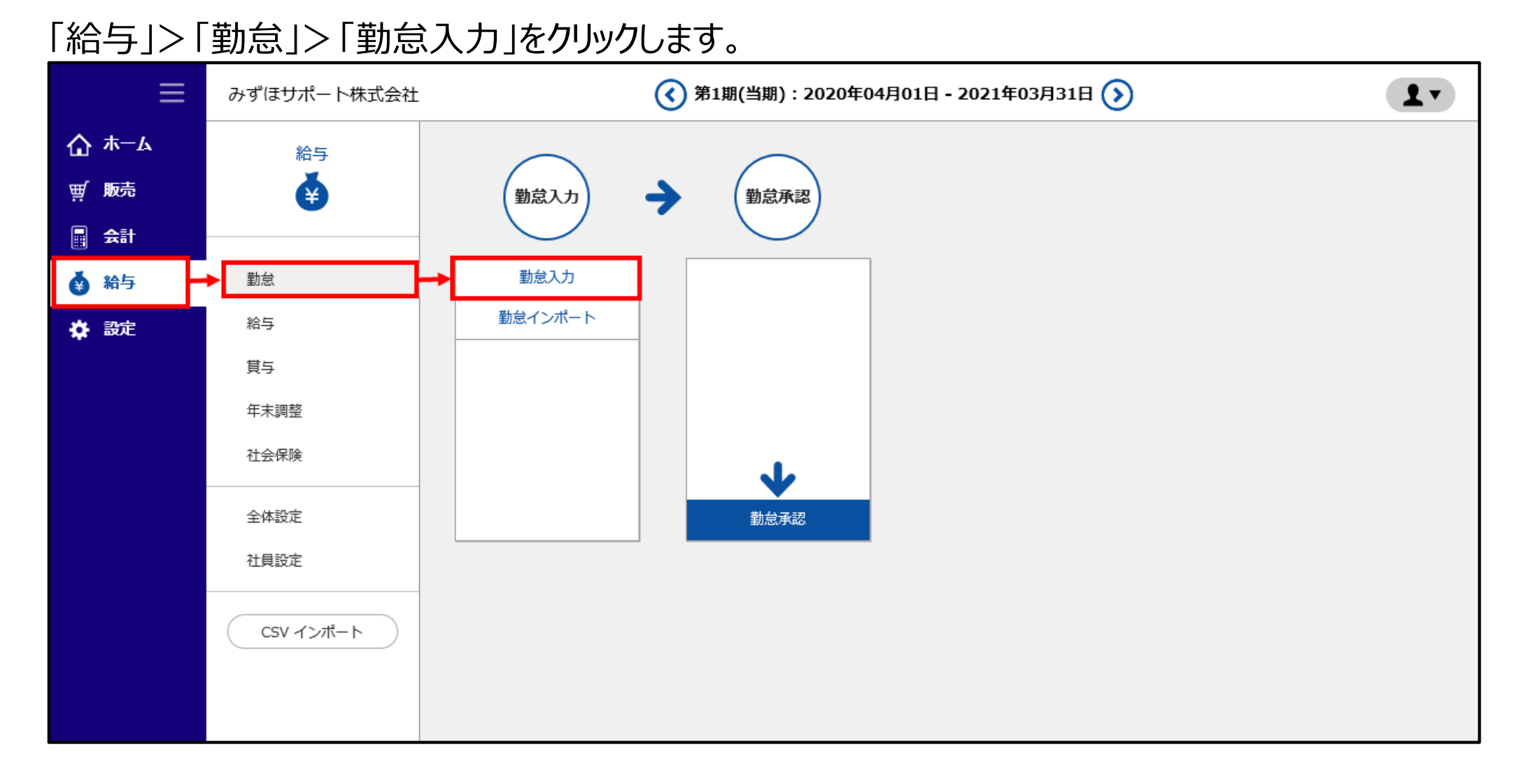

## 【勤怠入力[方法2]②】

社員一覧の社員コードをクリックすると、画面下部に選択した社員の出勤簿の入力画面が表示されます。 日次での入力は行わないため、「日付を非表示」をクリックします。

| 社員一覧                                                                                                    |        |         |                             |        |        |        |    |  |  |  |
|----------------------------------------------------------------------------------------------------|--------|---------|-----------------------------|--------|--------|--------|----|--|--|--|
| 部門コード                                                                                                    |        | 部       | 29                          | 社員□    | ード     |        | 社員 |  |  |  |
| 101                                                                                                    | システムサポ | 一卜部     |                             | 1021   |        | サポート令子 |    |  |  |  |
|                                                                                                    |        |         | <ul><li>&lt; 前へ 1</li></ul> | 2 次へ » |        |        |    |  |  |  |
| 対象支給月 (2020年06月) 次の社員へ ₩ 前の社員へ 次の社員へ ₩                                                                                                    |        |         |                             |        |        |        |    |  |  |  |
| 2020年                                                                                                    | -      | 06月(06月 | 301日~06月30日)                | •      | 表示     |        |    |  |  |  |
| 2020年06月支給(※新規登録中)       前へ 次へ         出退社時刻を入力       日次を非表示       CSV出力       計算・登録       強制入力       印刷         期間:2020年06月01日~2020年06月30日       提出日:未提出/承認日:未承認       [日次] |        |         |                             |        |        |        |    |  |  |  |
| 日付  曜                                                                                                    | E 1    | 社       | 退社                          |        |        | 内容     |    |  |  |  |
| 2020/06/01                                                                                                    | 3 8    | 52      | 18:12                       |        | 木□特休□↑ | 代休□振休  |    |  |  |  |
| 2020/06/02 /                                                                                                    | V Q.   | лл      | 18.03                       | □欠勤□有個 | 朱□特休□亻 | ∜休□振休  |    |  |  |  |

MIZUHO みずほ銀行

## 【勤怠入力[方法2]③】

#### 該当社員の勤怠情報を月計値で入力し、「計算・登録」をクリックします。 ※支給月表示の横が「(※提出済、強制入力中)」となります。

| ≡                                                                                                    | 対象支給月(2020年7月)                                                                                  | 対象支給月 (2020年7月) 次の社員へ ₩ 前の社員へ ※                                                                                                    |          |            |             |  |  |  |  |  |  |  |
|----------------------------------------------------------------------------------------------------|-------------------------------------------------------------------------------------------------|----------------------------------------------------------------------------------------------------|----------|------------|-------------|--|--|--|--|--|--|--|
| <ul> <li>小 → ム</li> <li> </li> <li> <!--</th--><th>2020年<br/>2000001:みずほ太郎<br/>2020年7月支給(※提出済<br/>出退社時刻を入力 日次を表<br/>期間:2020年06月16日~<br/>提出日:2020年06月17日</th><th colspan="11">2020年       07月(06月16日~07月15日)       表示         2000001:みずほ太郎       前へ 次へ         2020年7月支給:(※提出済、強制入力中)       前へ 次へ         出退社時刻を入力       日次を表示         期間:2020年06月16日~2020年07月15日         提出日:2020年06月17日/承認日:未承認</th></li></ul> | 2020年<br>2000001:みずほ太郎<br>2020年7月支給(※提出済<br>出退社時刻を入力 日次を表<br>期間:2020年06月16日~<br>提出日:2020年06月17日 | 2020年       07月(06月16日~07月15日)       表示         2000001:みずほ太郎       前へ 次へ         2020年7月支給:(※提出済、強制入力中)       前へ 次へ         出退社時刻を入力       日次を表示         期間:2020年06月16日~2020年07月15日         提出日:2020年06月17日/承認日:未承認 |          |            |             |  |  |  |  |  |  |  |
|                                                                                                    | 【月計日数】                                                                                          |                                                                                                    |          |            |             |  |  |  |  |  |  |  |
|                                                                                                    | 出勤                                                                                              | 休出 欠勤                                                                                                    | 有休       | 特体代的       | 林 振休        |  |  |  |  |  |  |  |
|                                                                                                    | 21.00 日                                                                                         | 0.00 日 0.00                                                                                                    | 日 0.00 日 | 0.00 日 0.0 | 00 日 0.00 日 |  |  |  |  |  |  |  |
|                                                                                                    | 【月計時間】                                                                                          |                                                                                                    |          |            |             |  |  |  |  |  |  |  |
|                                                                                                    | 実働時間                                                                                            | 所定勤務                                                                                                    | 遅早時間     | 早出残業       | 普通残業        |  |  |  |  |  |  |  |
|                                                                                                    | 189:36                                                                                          | 168:00                                                                                                    | 0:00     | 4:57       | 8:39        |  |  |  |  |  |  |  |
|                                                                                                    | 深夜残業                                                                                            | 60H超残業                                                                                                    | 60H超深残   | 休日勤務       | 休日深夜        |  |  |  |  |  |  |  |
|                                                                                                    | 0:00                                                                                            | 0:00                                                                                                    | 0:00     | 0:00       | 0:00        |  |  |  |  |  |  |  |

続いて「勤怠承認」を行います。 (→41ページをご参照ください。)

## 【勤怠承認①】

「タイムレコーダー」を利用した出勤・退勤の運用を行っている場合 (勤怠入力[方法1]) と、「勤怠入力」 または「勤怠インポート」にて勤怠情報を登録している場合(勤怠入力[方法2])は、「勤怠承認」が必要 です。「勤怠承認」を行うと、「給与明細入力」画面にデータが反映されます。

「給与」>「勤怠」>「勤怠承認」をクリックします。

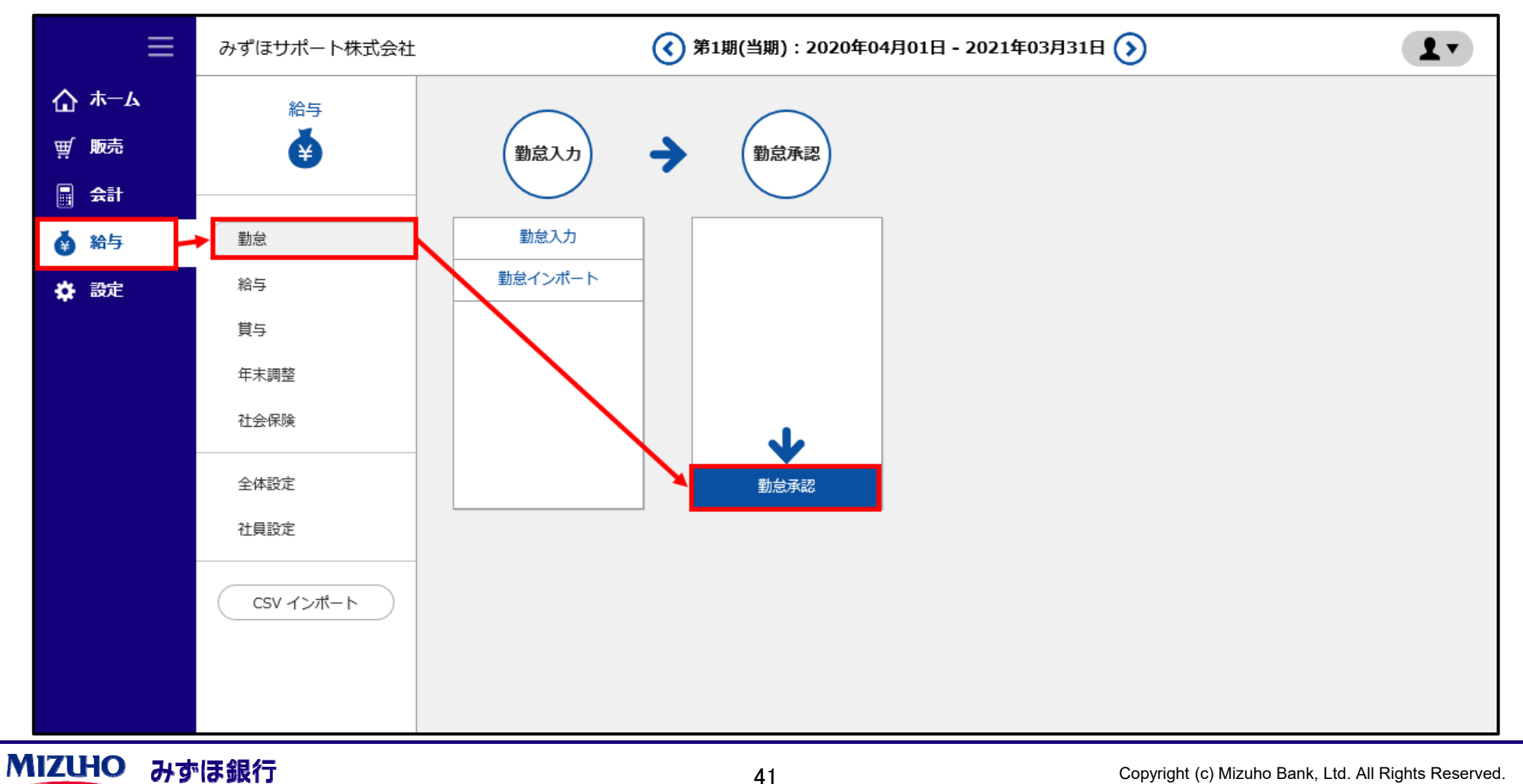

## 【勤怠承認②】

#### 必要に応じて絞り込み条件を指定し、「検索」をクリックすると、画面下部に一覧が表示されます。

|    | ≡           | みす                                     | *ほサポー            | 卜株式会社   |     | ۴ 🕥      | <b>第1期(当期):</b>       | 2020年04月     | 01日 - 202: | 1年03月31日 | <b>)</b> |       | ?        | 画面解説   | 1    |
|----|-------------|----------------------------------------|------------------|---------|-----|----------|-----------------------|--------------|------------|----------|----------|-------|----------|--------|------|
| ۵  | <b>ж</b> —А | 給与                                     | ( <u>勤怠)</u> > 勤 | 总承認     |     |          |                       |              |            |          |          |       |          |        |      |
| ₩  | 販売          | 対象                                     | 年*               | 対象支給    | 月*  |          |                       |              |            |          |          |       |          |        |      |
|    | 会計          | 202                                    | 20年              | • 6月    | •   |          |                       |              |            |          |          |       |          |        |      |
| ě  | 給与          | 部門                                     |                  |         | _   | 社員コード(完全 | 社員コード(完全一致) 社員名(部分一致) |              |            |          |          | ✔ 退賠  | ✔ 退職者は除く |        |      |
| \$ | 設定          |                                        |                  |         |     |          |                       |              |            |          |          |       |          |        |      |
|    |             | <b>殺り込み(状態)</b><br>☑未提出 ☑提出済 ☑差戻し ☑承認済 |                  |         |     |          |                       |              |            |          |          |       |          |        |      |
|    |             | ہم                                     | ρ <sub>検索</sub>  |         |     |          |                       |              |            |          |          |       |          |        |      |
|    |             |                                        |                  |         |     |          |                       |              |            |          |          |       |          |        |      |
|    |             |                                        |                  |         |     |          |                       | 《 則へ 1       | 灰へ »       |          |          |       |          |        |      |
|    |             | —#                                     | đ 🔤              | ◙ 選択/解除 | 勤怠  | ✔承認      | ◎ 承認取消                | <b>ひ</b> 差戻し | - ●印刷      | CSV      | ▲出力      |       | 検索表示     | 10件    | •    |
|    |             |                                        | 社員コード            | 社員名     | 状態  | 差戻し理由    | 出勤日数                  | 休出日数         | 欠勤日数       | 有休日数     | 有休残日数    | 特休日数  | 代休日数     | 実働時間   | 所定勤  |
|    |             |                                        |                  |         |     |          | <                     |              |            |          |          |       |          |        | >    |
|    |             |                                        | 1001             | サポート太郎  | 承認済 |          | 22.00日                | 0.00日        | 0.00日      | 0.00日    | 0.00日    | 0.00日 | 0.00日    | 165:00 | 165: |
|    |             |                                        | 1002             | サポート二郎  | 承認済 |          | 22.00日                | 0.00日        | 0.00日      | 0.00日    | 0.00日    | 0.00日 | 0.00日    | 165:00 | 165: |
|    |             |                                        | 1008             | サポート八郎  | 承認済 |          | 22.00日                | 0.00日        | 0.00日      | 0.00日    | 0.00日    | 0.00日 | 0.00日    | 165:00 | 165: |
|    |             |                                        | 1021             | サポート令子  | 提出済 |          | 22.00日                | 0.00日        | 0.00日      | 0.00日    | 0.00日    | 0.00日 | 0.00日    | 177:53 | 162: |
|    |             |                                        |                  |         |     |          | <                     |              |            |          |          |       |          |        | >    |
|    |             |                                        |                  |         |     |          |                       | 《前へ 1        | 次へ »       |          |          |       |          |        | ,    |

## 【勤怠承認③】

#### 承認する行にチェックを入れ「承認」をクリックすると、一覧の状態が「承認済」になります。

| ≡           | みずほサポート                     | ~株式会社                                  | و ک                   | <b>ቶ1期(当期):</b> | 2020年04月           | 01日 - 202: | 1年03月31日 | I 🕥      |       | ? 画面解説 		▼ |        |      |
|-------------|-----------------------------|----------------------------------------|-----------------------|-----------------|--------------------|------------|----------|----------|-------|------------|--------|------|
| <b>☆</b> #4 | <u>給与(勤怠)</u> > 勤怠          | 急承認                                    |                       |                 |                    |            |          |          |       |            |        |      |
| ፹ 販売        | <b>対象年*</b><br>2020年        | <b>対象支給月*</b><br>◆ 6月 ◆                |                       |                 |                    |            |          |          |       |            |        |      |
| ● 給与        | 部門                          | •                                      | 社員コード(完全一致) 社員名(部分一致) |                 |                    |            | ☑ 退職     | ☑ 退職者は除く |       |            |        |      |
| 🔅 設定        | <b>絞り込み(状態)</b><br>☑未提出 ☑提出 | <b>夜り込み(状態)</b><br>☑未提出 ☑提出済 ☑差戻し ☑承認済 |                       |                 |                    |            |          |          |       |            |        |      |
|             | ₽検索                         |                                        |                       |                 |                    |            |          |          |       |            |        |      |
|             |                             |                                        |                       | _               | 《前へ <mark>1</mark> | 次へ »       |          |          |       |            |        |      |
|             | 一括                          | 3 選択/解除 勤怠                             | ✓ 承認                  | ◎ 承認取消          | ( の 差戻し            | →●印刷       | CSV      | ▲ 出力     |       | 検索表示       | 10件    | -    |
|             | 社員コード                       | 社員名  状態                                | 差戻し理由                 | 出勤日数            | 休出日数               | 欠勤日数       | 有休日数     | 有休残日数    | 特休日数  | 代休日数       | 実働時間   | 所定勤  |
|             |                             |                                        |                       | <               |                    |            |          |          |       |            |        | >    |
|             | 1001                        | サポート太郎 承認済                             |                       | 22.00日          | 0.00日              | 0.00日      | 0.00日    | 0.00日    | 0.00日 | 0.00日      | 165:00 | 165: |
|             | □ 1007                      | サポートニ郎 承認済                             |                       | 22.00日          | 0.00日              | 0.00日      | 0.00日    | 0.00日    | 0.00日 | 0.00日      | 165:00 | 165: |
|             | 1008                        | サポート八郎 承認済                             |                       | 22.00日          | 0.00日              | 0.00日      | 0.00日    | 0.00日    | 0.00日 | 0.00日      | 165:00 | 165: |
|             | 1021                        | サポート令子 提出済                             |                       | 22.00日          | 0.00日              | 0.00日      | 0.00日    | 0.00日    | 0.00日 | 0.00日      | 177:53 | 162: |
|             |                             |                                        |                       | <               |                    |            |          |          |       |            |        | >    |
|             |                             |                                        |                       |                 | 《前へ 1              | 次へ »       |          |          |       |            |        |      |

## 【勤怠入力[方法3]給与明細入力①】

「給与明細入力」画面にて、給与の計算を行います。

「タイムレコーダー」を利用した出勤・退勤の運用を行っている場合 (勤怠入力[方法1]) と、「勤怠入力」または 「勤怠インポート」にて勤怠情報を登録している場合 (勤怠入力[方法2]) は、「勤怠承認」の後に実施します。 「給与」> 「給与」> 「給与明細入力」をクリックします。

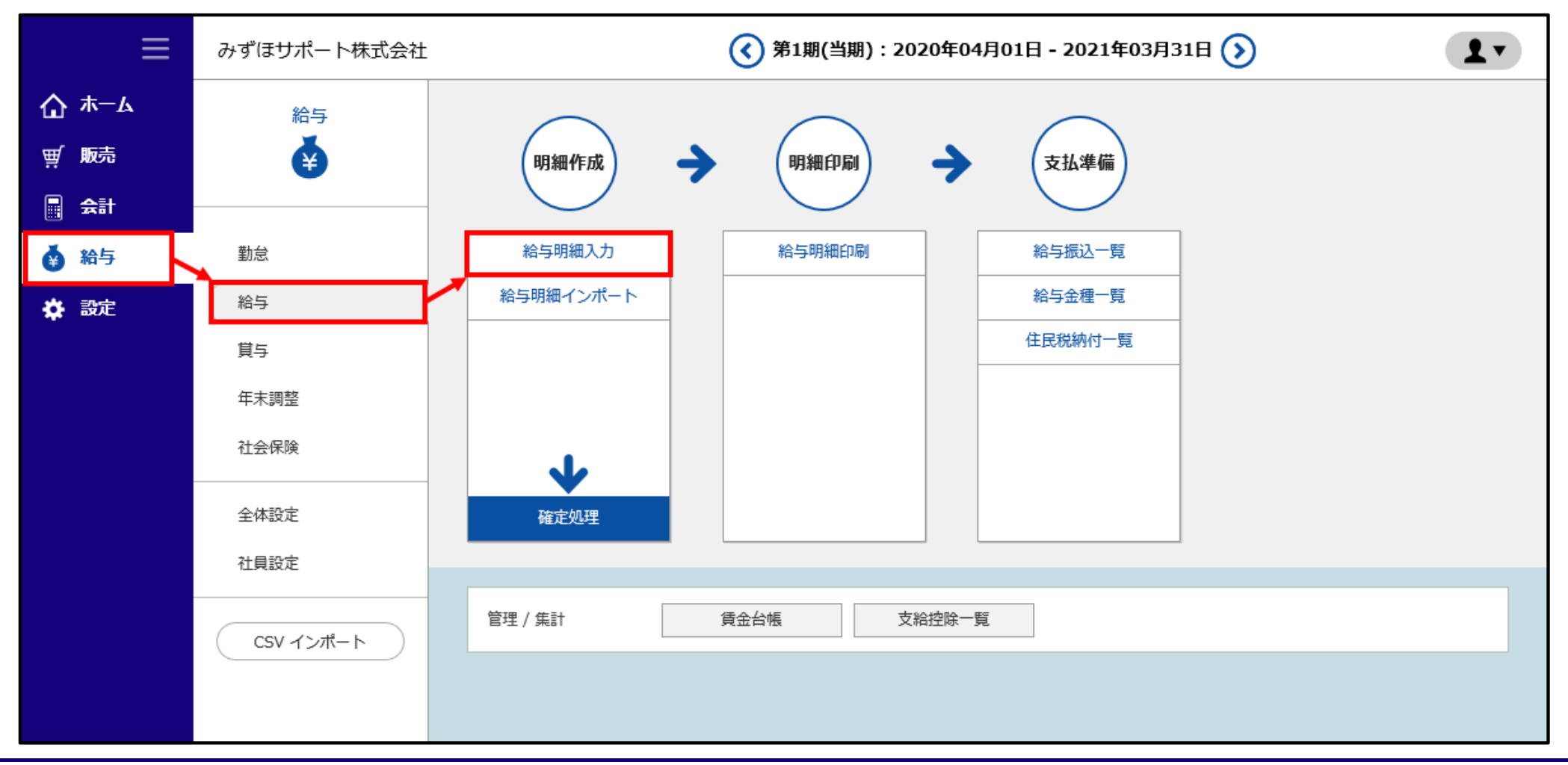

MIZUHO みずほ銀行

#### 「支給日カレンダー」「対象年」「支給日」を選択し、必要に応じて条件を指定し、「検索」をクリックします。

| 支給日カレンダー*  | 対象年*      | 支給日*       |
|------------|-----------|------------|
| 10:給与年調 •  | 2020年 -   | 1月24日(金) • |
| 3門         |           |            |
| -          |           |            |
| 員コード(完全一致) | 社員名(部分一致) |            |
| ρ 検索 ─括計算  |           |            |

#### 対象の社員一覧が表示されるので、給与計算を行う対象社員の「社員コード」をクリックします。

|       |      |       | 検索表示 10件 • |
|-------|------|-------|------------|
| 社員一覧  |      |       |            |
| 部門コード | 音即門  | 社員コード | 社員         |
| 1     | 本部共通 | 1001  | サポート太郎     |
| 1     | 本部共通 | 1002  | サポート二郎     |
| 1     | 本部共通 | 1003  | サポート三郎     |
| 4     | 商品部  | 1010  | サポート十郎     |

## 【勤怠入力[方法3]給与明細入力③】

それぞれの社員に対し、必要な勤怠情報や手当の情報を入力し、「計算・登録」をクリックします。

※「勤怠承認」が実施されている場合は、承認された勤怠情報が入力されています。

※「社員給与(給与設定)」画面にて固定金額で登録されている手当は自動反映されます。

| 10:給与年調                             |                |         |         |        |   |      |          |
|-------------------------------------|----------------|---------|---------|--------|---|------|----------|
| 支給日                                 | 2020年01月24日(金) |         |         |        |   |      | 、 次の社員へ→ |
| 1001:サポート太郎(2020年1月度給与)             |                |         |         |        |   |      |          |
| 前へ 次へ                               |                |         |         |        |   |      |          |
| 計算・登録 前月コピー 強制入力 リセット ロックする 印刷 明細削除 |                |         |         |        |   |      |          |
| 10:給与年調/支給日:2020年1月24日              |                |         |         |        |   |      |          |
| 勤怠                                  |                | 支給      |         | 控除     |   | 調整項目 |          |
| 出勤日数                                | E              | 基本給(月給) | 450,000 | 健康保険   | 0 | 加算調整 | 0        |
| 欠勤日数                                | E              | 役員報酬    | 0       | 介護保険   | 0 | 減算調整 | 0        |
| 特休日数                                | E              |         |         | 厚生年金保険 | 0 |      |          |
| 有休消化日数                              | Ε              | 役付手当    | 5,500   | 厚生年金基金 | 0 |      |          |
| 有休残日数                               | 0.00 日         | 職務手当    | 4,500   | 雇用保险   |   |      |          |

この他にも、賞与計算や年末調整、WEB給与明細の確認が行えます。

MIZUHO みずほ銀行